# CUICKShot

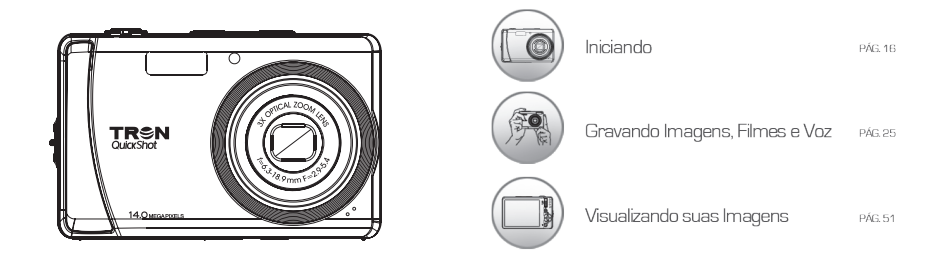

Obrigado por adquirir um produto TRON. Antes de começar a operar a câmera, leia atentamente este manual. Ele irá auxiliá-lo para um maior aproveitamento da câmera. Visando melhorar nossos produtos, nos reservamos ao direito de atualizar ou modificar as informações contidas neste manual.

# Manual do Usuário Português

| 1. Índice                                    | pág. 3          |
|----------------------------------------------|-----------------|
| 2. Guia de segurança e precaução             | pag. 4          |
| 3. Conteudo da embalagem                     | pag. 8          |
| 4. Pretacio                                  | pag. 9          |
| 5. Introdução                                | pag. 11         |
| Requisitos do sistema                        | pag. 11         |
| Componentes da camera                        | pag. 11         |
| Botoes da camera                             | pag. 13         |
| Botao de navegação                           | pag. 14         |
| 6. Iniciando                                 | pag. 16         |
| Memoria da Camera                            | pag. 16         |
| Colocando a Alça                             | pag. 16         |
| Inserindo a bateria                          | pag. 17         |
| Inserindo e Removendo o Cartao de memoria SU | SDHC pag. 17    |
| Ligando e Desligando a Camera                | pag. 19         |
| Configurações iniciais                       | pag. 19         |
| Modos                                        | pag. 19         |
| Mudar a Evibição de Maniter I CD             | pag. 19         |
| 7 Gravando Imagens, Eilmes e Voz             | pag. 24         |
| Fotografando                                 | pag. 25         |
| Lisando o Estabilizador                      | pag. 20         |
| Configurando o Controle de Zoom              | pag. 20         |
| Lisando o Flash                              | pag. 20         |
| Definições do Modo de Foco                   | nág 28          |
| Usando Botão de Funções                      | pág. 20         |
| Meu Modo                                     | nág 29          |
| Tamanho / Resolução da Foto                  | pág. 29         |
| Qualidade                                    | pág. 30         |
| Compensação de EV                            | pág. 30         |
| Balanco de Branco                            | pág. 30         |
| ISO                                          | pág. 31         |
| Medição                                      | pág. 31         |
| Modo Cor                                     | pág. 32         |
| Usando o Menu de Gravação                    | pág. 33         |
| Configurando o Modo de Cena                  | pág. 33         |
| Gravação de Voz                              | pág. 43         |
| Definir Modo Acionador (Disparo)             | pág. 43         |
| Configurando AEB                             | pág. 45         |
| Definindo a Area de AF (Foco Autor           | nático) pág. 45 |
| Configurando a Lâmpada AF                    | pág. 46         |
| Configurando a Nitidez                       | pag. 46         |
| Configurando a Saturação                     | pag. 46         |
| Configurando o Contraste                     | pag. 4/         |
| Configurando o Zoom Digital                  | pag. 4/         |
| Configurando Estampar (Data & Hor            | a) pag. 48      |
| Conigurando Visualização Automati            | ca pag. 49      |

| Gravando Filmes                                    | pág. 49 |
|----------------------------------------------------|---------|
| Tamanho / Resolução da Filmagem                    | pág. 50 |
| Balanço de Branco                                  | pág. 50 |
| Medição                                            | pág. 50 |
| Modo Cor                                           | pág. 50 |
| Pré-Gravação                                       | pág. 50 |
| 8. Visualizando                                    | pág. 51 |
| Visualizando em Navegação Simples                  | pág. 51 |
| Exibindo em Miniatura                              | pág. 51 |
| Ampliando as Imagens                               | pág. 53 |
| Reproduzindo as Filmagens                          | pág. 53 |
| Capturando Imagens de uma Filmagem                 | pág. 53 |
| Reproduzindo Gravação de Voz                       | pág. 54 |
| Reproduzindo Nota de Voz                           | pág. 54 |
| Excluindo Imagem / Filmagem / Gravação de voz      | pág. 55 |
| Menu Reprodução                                    | pág. 55 |
| Apresentação de Slides (Slide Show)                | pág. 55 |
| Excluir                                            | pág. 56 |
| Proteger                                           | pág. 58 |
| Correção de Olhos Vermelhos                        | pág. 59 |
| Nota de Voz                                        | pág. 60 |
| Modo Cor                                           | pág. 60 |
| Recortar                                           | pág. 62 |
| Redimensionar                                      | pág. 63 |
| Imagem Inicial                                     | pág. 63 |
| DPOF                                               | pág. 64 |
| Mancha Radial                                      | pág. 65 |
| <ol><li>Usando o Menu de Configurações</li></ol>   | pág. 66 |
| Ajustando os Sons                                  | pág. 66 |
| Definindo a Economia de Energia                    | pág. 67 |
| Definindo a Proteção de LCD                        | pág. 67 |
| Configurando a Data & Hora                         | pág. 67 |
| Configurando o Idioma                              | pág. 68 |
| Configurando os Números de Arquivos                | pág. 68 |
| Ajustando a saída para TV                          | pág. 68 |
| Configurando o Brilho do LCD                       | pág. 69 |
| Definindo Conjunto de Memória                      | pág. 69 |
| Reajustando Tudo (Reset)                           | pag. 70 |
| 10. Conexões                                       | pág. 70 |
| Conectando sua Câmera à TV                         | pág. 70 |
| Conectando a Câmera no PC                          | pág. 71 |
| Conectando a Câmera à Impressora                   | pág. 72 |
| Configurando o Menu de Impressão                   | pág. 72 |
| 11. Apêndice                                       | pág. 73 |
| <ol> <li>Possíveis Problemas e Soluções</li> </ol> | pág. 74 |
| <ol> <li>13. Especificações Técnica</li> </ol>     | pág. 77 |
|                                                    |         |

# Guia de Segurança e Precaução

As informações a seguir abrangem várias formas de fornecimento do produto principal. Considere somente os tópicos relacionados à sua câmera e acessórios que ela possui.

# Precauções no uso de pilhas, baterias e carregadores.

 Nunca coloque as pilhas, baterias, carregadores em contato com água ou qualquer outro líquido.

• Nunca manuseie os carregadores e seus plugues com as mãos molhadas.

• Não use tomadas danificadas ou sem segurança.

• Utilize as pilhas, baterias e carregadores somente para seu uso específico.

• Recarregue as baterias e pilhas recarregáveis antes do uso.

• Não deixe as pilhas e baterias recarregando por mais de 24h.

• Nunca recarregue pilhas não recarregáveis porque poderão ocorrer acidentes e danos aos aparelhos.

• Utilize somente carregadores originais ou adequados ao tipo de pilhas e baterias.

• Não provoque curto circuito mesmo nas pilhas e baterias consideradas descarregadas.

 Instale as pilhas e baterias no aparelho obedecendo às respectivas polaridades positivo (+) e negativo (-).

• Guarde as pilhas e baterias em local arejado e seguro, fora do alcance de crianças.

 Remova as pilhas ou baterias da câmera caso o aparelho permaneça sem operação por muito tempo.

TRSN

 Nunca remova a capa de isolação elétrica das pilhas e baterias. O uso de pilhas e baterias sem a isolação elétrica poderá danificar o aparelho e causar acidentes.

• Não desmonte ou incinere as pilhas e baterias, pois elas podem explodir ou incendiar.

 As pilhas e baterias de reserva devem estar eletricamente isoladas ou estar em sua embalagem original.

• Não utilize pilhas de diferentes tipos, marcas ou data de validade vencida.

• Sempre substitua as pilhas descarregadas por novas ou recarregadas ao mesmo tempo.

• Quando submetidas a baixas temperaturas, a capacidade das pilhas e baterias pode reduzir-se, mas assim que a temperatura normal for restabelecida, sua capacidade também se recuperará.

 Caso haja vazamento das pilhas e baterias, evite o contato do produto químico com os olhos, pele ou boca. Encaminhe o aparelho para um posto autorizado para manutenção e limpeza.

 Procure adquirir pilhas e baterias originais ou de marcas de renome e que não tenham origem duvidosa.

• Não utilize o carregador de pilhas e baterias durante tempestades de relâmpagos.

• Remova o carregador de pilhas e baterias da

tomada tão logo cesse o uso.

# Precauções no uso e transporte da câmera.

• Nunca desmonte a câmera, pois, circuitos eletrônicos de alta voltagem podem causar acidentes.

 Se notar alguma anomalia na câmera como estalos, aquecimento excessivo, emissão de cheiro ou fumaça, retire as pilhas/bateria imediatamente e encaminhe o aparelho para um posto autorizado.

 Nunca toque as lentes com o dedo, pois as impressões digitais prejudicam a qualidade das fotos. Se as lentes estiverem sujas, remova a sujeira suavemente com um lenço de papel.

 Nunca derrube ou submeta a câmera a impactos, pois, podem danificar seu mecanismo de precisão.
 Se a máquina sofrer uma queda ou impacto leve-a à assistência técnica autorizada para revisão.

 Não utilize a câmera sob chuva e nunca coloque em contato com líquidos. Caso contrário poderá danificá-la definitivamente. Somente câmeras com recursos adequados podem ter contato com água.

 Cuidado ao utilizar a alça no pescoço. Dependendo da situação, pode haver riscos de acidentes.

 Quando a câmera for submetida subitamente a temperaturas extremas, poderão ocorrer algumas disfunções no aparelho. Para evitar tal problema, mantenha câmera por algum tempo dentro do estojo ou saco plástico até que a temperatura do aparelho se estabilize gradativamente com o ambiente.  Nunca dispare o flash próximo aos olhos para evitar ferimentos ou danos à visão.

 Não dispare o flash caso esteja em contato direto com a sua roupa, pois existe a possibilidade de descoloração do tecido.

 Para fotografar eventos importantes (negócios, casamentos, viagens e outros), faça antes testes de fotografias para certificar-se de que o aparelho está em perfeitas condições de uso.

• Se houver infiltração de líquidos, areia ou brisa do mar limpe a câmera imediatamente com um pano seco e macio e contate o SAC.

 Não utilize a câmera em qualquer área que apresente atmosfera potencialmente explosiva (depósitos de combustível, fábricas de produtos químicos ou áreas onde existam operações explosivas em processo).

 Não use a câmera com as mãos molhadas devido ao risco de causar danos ao aparelho e choques elétricos.

 Não mire a câmera diretamente ao Sol ou qualquer outra fonte de luz excessivamente forte para evitar danos ao seu sensor de imagem.

 O fabricante e/ou distribuidor não se responsabilizarão pela perda de arquivos contidos na memória interna/ cartão de memória por defeitos da câmera fotográfica.

 O fabricante e/ou distribuidor da câmera se eximem de qualquer responsabilidade, direta ou indireta, por eventuais prejuízos que o usuário venha a sofrer, pelo uso inadequado, defeitos, registro e uso de imagem de pessoas ou documentos protegidos por direitos autorais, ou demandas judiciais movido por terceiros.

 Este aparelho se destina ao uso doméstico e não profissional.

### 3 Precauções no armazenamento da câmera.

 Não deixe a câmera em ambientes com alta temperatura e umidade, tal como no interior do carro estacionado diretamente sob a luz do Sol.

 Não coloque a câmera próxima a aparelhos eletroeletrônicos, como aparelhos de televisão, refrigerador, forno de micro-ondas, rádio e outros.

 Mantenha a câmera longe da poeira, terra, areia, água ou produtos químicos, pois estes elementos podem causar danos irreparáveis ao mecanismo e aos componentes internos.

 Não utilize solventes orgânicos, tais como diluente para pintura, álcool ou benzina para limpar a câmera.
 Para a limpeza, use somente um pano macio e seco.

 Quando a câmera não estiver em uso, remova as pilhas e baterias armazenando-a em um local seco e aberto. Evite guardá-la em locais fechados e úmidos para evitar o aparecimento de fungos na lente.

• Guarde a câmera e seus acessórios fora do alcance de crianças.

 Os produtos eletroeletrônicos usados devem ser descartados separadamente para reciclagem obedecendo à legislação local. Contate a prefeitura de sua cidade para verificar o sistema de coleta seletiva e a destinação adequada.

# Cuidados como Cartão de Memória.

• Não exponha o cartão de memória à umidade ou temperaturas elevadas.

Não aplique esforço mecânico no cartão de memória.

 Não exponha o cartão próximo a campos magnéticos (imãs, micro-ondas, aparelhos de som, TV, etc.)

 Não toque nos contatos elétricos do cartão. A transpiração das mãos pode oxidar os contatos, reduzindo a vida útil.

 A utilização de um cartão de memória que foi utilizado em outro aparelho pode provocar erro ou aviso de que o arquivo não pode ser visualizado. Salve os arquivos em outra mídia, formate o cartão e depois o reutilize em sua câmera.

 O fabricante e/ou distribuidor não se responsabilizam pelo funcionamento de nenhum tipo de cartão de memória, seja pela incompatibilidade da sua capacidade, tipo ou velocidades de leitura e gravação.

• O fabricante e/ou distribuidor não se responsabilizam pela perda de arquivos contidos no cartão de memória por exclusão acidental, defeitos do cartão ou da câmera fotográfica.

# Cuidados com Monitor LCD

 O painel de cristal líquido LCD é um componente muito frágil. Proteja-o contra impactos e incidência de luz muito intensa, tais como a luz direta do Sol.

 Não pressione nem faça esforço excessivo sobre o LCD, pois ele pode se quebrar.

 Se houver a quebra do LCD, tenha cuidado com os fragmentos de vidro. Leve a câmera na assistência técnica autorizada para conserto ou contate o SAC.

 OLCD é fabricado com tecnologia de alta precisão.
 Apesar do nível de pixels em funcionamento ser de 99,99% ou superior, deve-se considerar que menos de 0,01% pode ou não iluminar de forma incorreta. Mas isso não tem nenhum efeito na imagem gravada.

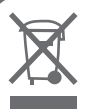

### Cuidados com o Meio Ambiente:

O símbolo ao lado significa que este aparelho não deve ser descartado em lixo doméstico.

O descarte ecologicamente correto de produtos potencialmente nocivos ajuda na preservação da natureza e à saúde do Homem.

Para mais detalhes sobre a reciclagem de materiais eletrônicos e elétricos contate a prefeitura de sua cidade para se informar sobre o sistema de coleta seletiva.

# Conteúdo da Embalagem.

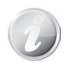

3

A presença de qualquer acessório pode variar conforme a versão do kit.

Verifique o conteúdo da embalagem.

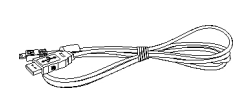

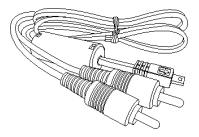

Cabo USB

Cabo AV (Opcional)

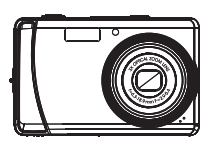

Câmera Digital

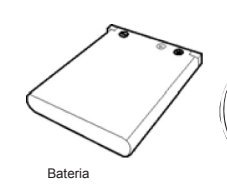

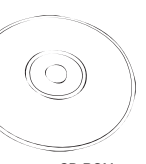

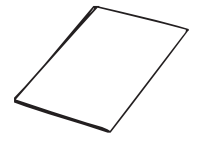

CD-ROM

Manual de Instruções

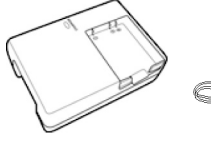

Carregador de Bateria

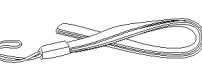

Alça

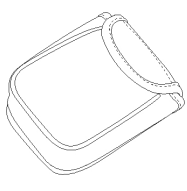

Bolsa (Opcional)

# Prefácio

### Sobre este manual

Este manual foi concebido para ajudar você a usar sua nova câmera digital. Toda a informação apresentada é tão precisa quanto possível, mas está sujeita a alterações sem prévio aviso.

### Copyright

Este manual contém informações confidenciais protegidas por direitos autorais. Todos os direitos reservados. Nenhuma parte deste manual pode ser reproduzida por quaisquer meios mecânicos, eletrônicos ou outros meios, de qualquer forma, sem prévia permissão por escrito do fabricante. © Copvriaht 2010

### Federal Communications Commission (FCC)

Este equipamento foi testado e está em conformidade com os limites para um dispositivo digital Classe B, conforme a Parte 15 das Regras da FCC. Estes limites são projetados para fornecer proteção razoável contra interferência prejudicial em uma instalação residencial. Este equipamento gera, utiliza e pode irradiar energia de radiofreqüência e se não for instalado e utilizado de acordo com as instruções, pode causar interferência prejudicial às comunicações de rádio. No entanto, não há garantia de que não ocorrerá interferência em uma instalação particular. Se este equipamento causar interferência prejudicial à recepção de rádio ou televisão, que pode surgir ligando e desligando o equipamento, o usuário pode tentar corrigir a interferência por uma ou mais das seguintes medidas:

- Reorientar ou reposicionar a antena receptora.
- Aumente a distância entre o equipamento e o receptor.
- Ligar o equipamento a uma tomada num circuito diferente daquele ao qual o receptor está conectado.
- Consultar o revendedor ou um técnico de rádio / TV para obter ajuda.

Aviso: Um cabo de alimentação adequado é necessário para cumprir os limites de emissões da FCC e para evitar interferência de rádio e televisão. Utilize apenas cabos blindados para ligar dispositivos I / O a este equipamento. Quaisquer alterações ou modificações não expressamente aprovadas pelo fabricante podem invalidar a sua garantia e contrato de serviço.

### Declaração de Conformidade

Este dispositivo está em conformidade com a Parte 15 das regras da FCC. A operação está sujeita às seguintes condições:

• Este dispositivo não pode causar interferência

# Prefácio

# TRSN

prejudicial.

 Este dispositivo deve aceitar qualquer interferência recebida, incluindo interferência que possa causar operação indesejada.

### Reconhecimento de Marcas

2000/XP/Vista/Win7 Windows são marcas registradas da Microsoft Corporation nos Estados Unidos e / ou outros países. Windows é um termo abreviado referindo-se à operação do sistema Microsoft Windows. Todas as outras companhias ou nomes de produtos são marcas comerciais ou marcas registradas de suas respectivas empresas.

### Símbolos utilizados neste manual:

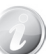

Este símbolo indica informações úteis ao usar a câmera.

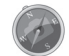

Este símbolo indica situações importantes que devem ser lidas antes de utilizar a função.

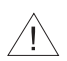

Este símbolo alerta sobre os devidos cuidados a serem tomados com o produto/ acessórios evitando assim possíveis danos ou mau funcionamento.

# Requisitos do Sistema

A fim de obter o máximo de sua câmera, o computador deve atender aos seguintes requisitos de sistema:

### Para Windows:

- Windows 2000/XP/Vista/Win7
- Processador: Pentium II 450MHz ou superior
- Memória: 512MB ou superior
- Espaço do disco rígido: 200MB ou superior
- Monitor de 16bit a cores
- Microsoft DirectX 9.0C
- Porta USB e CD-ROM

### Para Macintosh:

- Power Mac G3 ou superior
- Mac OS 10,0 10,4
- Memória: 512MB ou superior
- Espaço do disco rígido: 110MB ou superior
- Porta USB e CD-ROM

# Principais Características

- Resolução de 14 mega pixels;
- Zoom óptico de 3x e zoom digital de 5X;
- Monitor de LCD colorido de 3 polegadas;
- Memória interna de 64MB e memória externa opcional SD / SDHC até 32GB;
- Botões fáceis de usar;
- Compatível com as funções DPOF e PictBridge;
- Recurso Slide show para visualizar as fotos;

- Saída AV para visualizar imagens, vídeos e áudio na TV;

- Porta USB para transferir imagens, vídeos e áudio para o computador.

# Componentes da Câmera

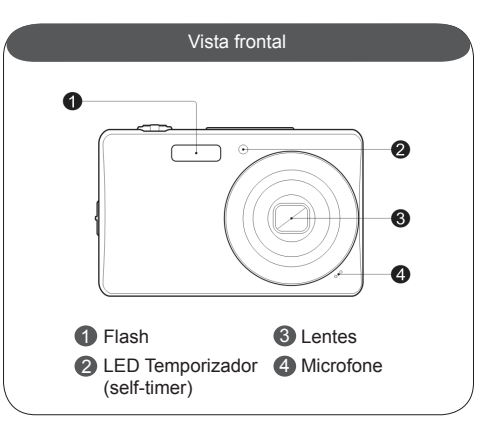

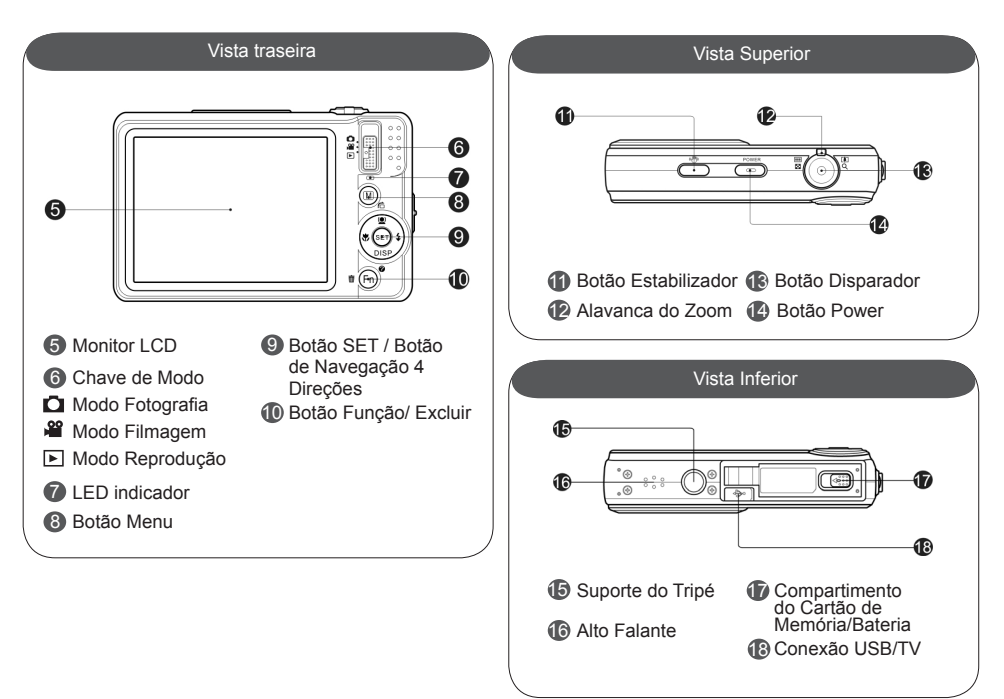

5

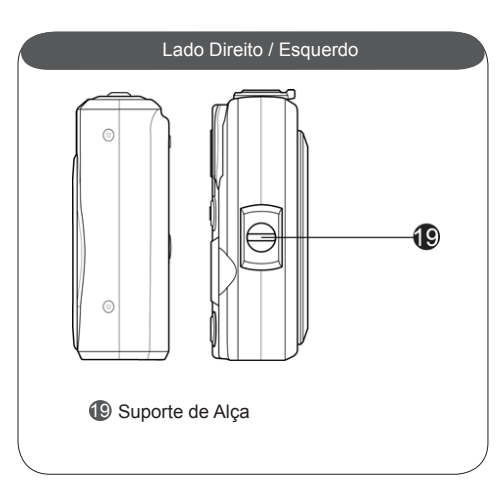

# Botões da Câmera

| Botões             | Descrições                                                                                                    |
|--------------------|----------------------------------------------------------------------------------------------------|
| Power              | Pressione o <b>botão power</b> para ligar<br>ou desligar a câmera.                                                                                                    |
| Estabilizador      | O estabilizador define o valor ISO<br>ideal de acordo com os níveis de<br>luz, para compensar o movimento<br>da câmera. Pressione o botão para<br>ativar a função.                                                                                                    |
| Disparador         | Pressione para registrar imagens,<br>filmagens e gravação de voz.                                                                                                    |
| Zoom Tele/<br>Wide | No modo fotografia gire a alavanca<br>para a esquerda () para diminuir<br>e para a direita () para aproximar<br>as imagens a serem registradas.<br>No modo reprodução, gire a alavanca<br>para a direita () para ampliar as<br>fotos e para esquerda () para<br>diminuir o zoom, ou para visualizar<br>os arquivos em miniaturas.<br>Zoom óptico 3X / Zoom digital 5X. |
| Menu               | Pressione botão menu para entrar<br>ou sair do submenu.                                                                                                    |
| Função / Excluir   | No modo fotografia, pressione para<br>entrar no menu de funções.<br>No modo reprodução, pressione<br>para apagar imagens, filmagens ou<br>gravações de voz.                                                                                                    |
| Reprodução         | Selecione para visualizar os arquivos salvos.                                                                                                    |

# Introdução

# Botão de Navegação

5

O botão de **navegação 4-direções** permite o acesso a várias funções disponíveis. Você pode configurar uma grande variedade de funções para garantir o máximo de resultados de suas imagens e vídeos. As funções são:

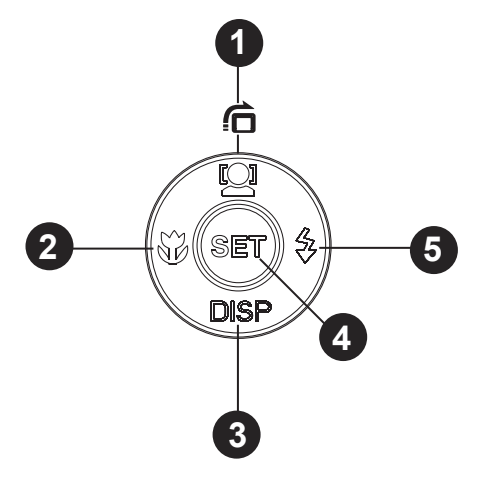

| No. | Descrição                                                |  |
|-----|----------------------------------------------------------|--|
| 1   | Botão cursor para cima / rastreamento de rosto / rotação |  |
| 2   | Botão cursor para esquerda / macro                       |  |
| 3   | Botão cursor para abaixo / exibição / ajuda              |  |
| 4   | Botão SET                                                |  |
| 5   | Botão cursor para direita / flash                        |  |

# T**R**§N

# Introdução

5

| Botões                    | Descrições                                                                                                    |  |
|---------------------------|----------------------------------------------------------------------------------------------------|--|
| SET                       | <ol> <li>Botão de confirmação.</li> <li>No modo reprodução pressione para iniciar as filmagens ou gravações de voz.</li> </ol>                                                                                                    |  |
| Flash<br>Direita          | <ol> <li>No modo fotografia, pressione para escolher as opções de flash. (auto, redução de olhos vermelhos, forçado, sincronismo lento e desligado).</li> <li>No modo reprodução, pressione para visualizar o próximo arquivo salvo na memória.</li> <li>Durante a reprodução de uma filmagem, pressione para avançar de forma rápida.</li> <li>No menu, pressione para entrar no submenu ou para navegar através das seleções.</li> <li>Distância efetiva da luz do flash: Wide 2m / Tele 1.2m.</li> </ol>                                        |  |
| Macro<br>Esquerda         | <ol> <li>No modo fotografia, pressione para escolher as opções de foco (macro, Pan, foco Infinito e normal).</li> <li>No modo reprodução, pressione para visualizar o arquivo anterior salvo na memória.</li> <li>Durante a reprodução de uma filmagem, pressione para retroceder de forma rápida.</li> <li>No menu, pressione para sair do submenu ou para navegar através das seleções.</li> <li>Intervalos de foco:</li> <li>Macro: Wide 10cm ~100cm / Tele 60cm ~100cm</li> <li>Normal: Wide 10cm ~ infinito / Tele 60cm ~ infinito</li> </ol> |  |
| Face /<br>Rotação<br>Cima | <ol> <li>No modo fotografia, pressione para ativar o rastreamento de face.</li> <li>Durante uma reprodução de filmagem ou gravação de voz, pressione para pausar / Iniciar.</li> <li>No modo reprodução, pressione para girar uma fotografia em 90 graus no sentido horário para cada vez que o botão for pressionado. Esta função só é aplicada para fotos.</li> <li>No menu, pressione para navegar pelas seleções.</li> </ol>                                                                                                    |  |
| Exibição /<br>Baixo       | <ol> <li>A informação do monitor LCD pode ser alterada em 5 tipos: básico, completo, simplificado, quadrante,<br/>tela de ajuda .</li> <li>Durante a reprodução, pressione para parar o vídeo ou a reprodução de voz.</li> <li>No menu, pressione para navegar pelo menu e seleções submenu.</li> </ol>                                                                                                    |  |

# Iniciando

# Memória da Câmera

### Memória interna

Sua câmera possui 64MB de memória interna. Se não houver um cartão de memória inserido no compartimento, todos os arquivos registrados serão armazenados automaticamente na memória interna

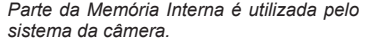

### Armazenamento Externo

Sua câmera suporta cartões SD/SDHC com capacidade máxima de até 32GB. Quando inserido no compartimento, a câmera salvará automaticamente todos os arquivos no cartão. O ícone 👆 indica que a câmera está usando o cartão SD/SDHC.

> Nem todos os cartões podem ser compatíveis com sua câmera. Ao adquirir um cartão, verifique as especificações do cartão e leve a câmera com você.

# Colocando a Alca

Prenda a alca na câmera.

Carregando a Bateria

carregador conforme figura.

2. Conecte o adaptador à

tomada.

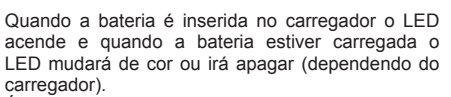

É recomendado que a bateria esteja completamente descarregada antes de carregá-la.

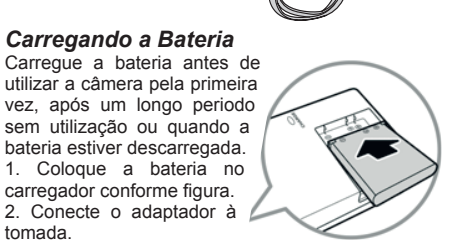

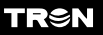

O tempo de carregamento varia de acordo com a temperatura do ambiente e o status da bateira.

# Inserindo a Bateria

Instruções para inserir a bateria no compartimento. 1. Destrave e abra a tampa do compartimento da bateria/ cartão de memória para abri-la conforme as figuras abaixo.

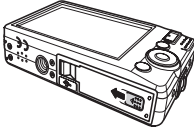

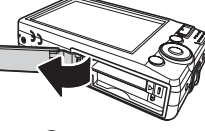

2. Insira a bateria corretamente no compartimento, obedecendo às indicações de polaridade (+ / -).

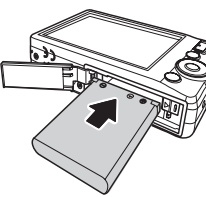

3. Feche e trave a

tampa do compartimento conforme figuras abaixo.

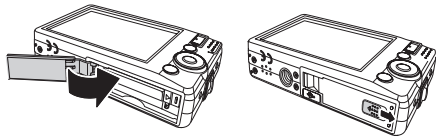

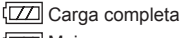

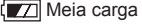

- 🗖 Carga baixa
  - Carga esgotada

Para operação normal recomenda-se rigorosamente o uso da bateria de Íon de Lítio fornecida neste kit.

Para a recarga da bateria utilize o carregador original. Não utilize carregador de qualidade e/ou origem duvidosa.

Durante o uso intenso ou durante a carga é normal que a bateria se aqueça razoavelmente.

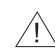

Em ambientes frios, a bateria pode perder um pouco da sua eficácia. Para restabelecer a condição normal, mantenha a sua câmera no bolso de sua roupa por alguns minutos.

# Inserindo e Removendo o Cartão de Memória SD / SDHC

1. Abra a tampa do compartimento da bateria/cartão de memória na parte inferior da câmera.

2. Insira o cartão **SD** / **SDHC** no compartimento de cartão de memória com os contatos voltados para a frente da câmera.

3. Introduza o cartão de memória **SD/SDHC** (não incluso) na posição indicada e empurre-o suavemente até ouvir um "clique".

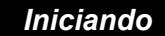

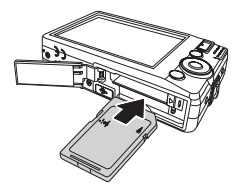

4. Feche a tampa do compartimento da bateria/ cartão de memória.

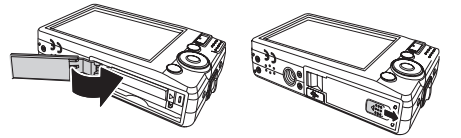

5. Para removê-lo, abra a tampa do compartimento da bateira/cartão de memória.

6. Empurre suavemente o cartão até ouvir um clique, e retire-o cuidadosamente.

7. Feche a tampa do compartimento da bateria/cartão de memória.

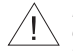

Existe apenas um modo correto para inserir o cartão SD/SDHC no compartimento. Não force sua entrada, isto poderá danificar tanto a câmera como o cartão.

Adquira cartões de memória de marcas e revendedores confiáveis. Não nos responsabilizamos por perda total ou parcial de arquivos decorrentes de defeitos no cartão de memória, ou incompatibilidade com cartões de memória e suas consequências (travamento da câmera, perda de arquivos ou outras tecnicamente comprovadas).

Esta câmera possui memória interna de 64MB\* e é compatível com **Cartão de Memória SD/SDHC até 32GB**.

\* Parte da memória interna é utilizada pelo sistema da câmera.

É necessário formatar o **Cartão de Memória SD/SDHC** antes de utilizá-lo pela primeira vez neste aparelho, ou, caso tenha sido formatado em outros dispositivos, tais como leitores de cartões, outras câmeras e etc.

Sempre desligue a câmera antes de instalar ou retirar o cartão de memória.

Ao inserir o cartão de memória SD, certifique-se de que a trava de proteção do cartão não esteja acionada. Se estiver, empurre-a cuidadosamente no sentido contrário ao do travamento que está indicado no próprio cartão SD.

# Ligando e Desligando a Câmera

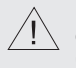

CUIDADO! Nunca segure a câmera de forma que impeca a saída da lente (zoom).

Pressione o botão power para ligar / desligar a câmera.

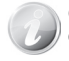

O bloco das lentes do zoom é acionado se a câmera for ligada no modo gravação.

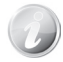

Quando câmera é ligada no modo reprodução, o bloco do zoom não é acionado

# Configurações Iniciais

Quando você ligar a câmera pela primeira vez será necessário realizar as configurações iniciais.

### Configurar o Idioma:

1. Pressione os **botões** ▲, ▼, ◀ ou ▶ para mover-se através da seleção.

2. Selecione um idioma e pressione o botão SET

para confirmar.

### Configurar Data & Hora:

1. Pressione os **botões** du para mover-se através da seleção.

2. Pressione os **botões** ou valor de data e hora

3. Pressione botão SET para confirmar.

Se necessário, pressione (m) para fechar o menu.

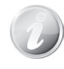

Mantenha os botões pressionados para alterar os valores de forma contínua

# Modos

Sua câmera possui três modos:

### Modo Fotografia

Deslize a chave de modo na posição 🖸 para capturar suas imagens.

### Modo Filmagem

Deslize a chave de modo na posição 🗳 para gravar seus vídeos.

### Modo Reprodução

Deslize a chave de modo na posição 🕒 e visualize. edite suas imagens capturadas ou reproduza seus vídeos e arquivos de voz diretamente na câmera. A opção memorando de voz, também está disponível para este modo.

# Usando o Monitor LCD

O monitor LCD mostra todas as informações importantes sobre as definições da câmera, bem como a imagem visual da sua foto ou vídeo. O monitor LCD é chamado de exibição de tela ou OSD.

# Informações do Monitor LCD

Informações na Tela no Modo Fotografia:

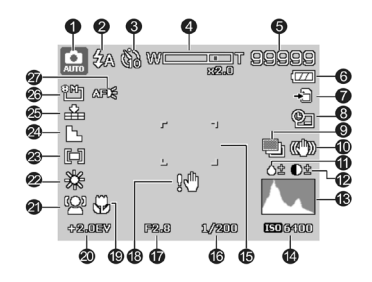

D

As visualizações dos ícones podem variar conforme a configuração de exibição da tela. (Consulte a pág. 24)

| No | Item                       | Descrição                                                        |
|----|----------------------------|------------------------------------------------------------------|
| 1  | Modos Gravação             | Indica o modo de cena atual.                                     |
| 2  | Flash                      | Indica as configurações de flash.                                |
| 3  | Temporizador /<br>Contínuo | Indica as configurações do modo acionador (disparo).             |
| 4  | Indicador do<br>Zoom       | Exibe escala do zoom.                                            |
| 5  | Quantidades<br>Disponíveis | Exibe aproximadamente a<br>quantidade disponível de<br>disparos. |

| 6  | Bateria                     | Indica os níveis de carga<br>da bateria.                                                                              |
|----|-----------------------------|----------------------------------------------------------------------------------------------------|
| 7  | Armazenamento<br>de Memória | Indica o tipo de memória<br>em uso.                                                                                   |
| 8  | Data / Hora                 | Indica quando data & hora<br>está ativado.                                                                            |
| 9  | AEB                         | Indica se a função AEB está<br>ativada.                                                                               |
| 10 | Estabilizador               | indica quando o está ativado.                                                                                         |
| 11 | Saturação                   | Exibe configurações de<br>saturação.                                                                                  |
| 12 | Contraste                   | Exibe configurações de<br>contraste.                                                                                  |
| 13 | Histograma                  | Exibe os ajustes gráficos<br>de ISO.                                                                                  |
| 14 | ISO                         | Exibe os ajustes de ISO.                                                                                              |
| 15 | Área de Foco                | Utilize o guia de foco para<br>enquadrar o assunto a ser<br>registrado.                                               |
| 16 | Velocidade<br>de Disparo    | Exibe as configurações de<br>velocidade do obturador.                                                                 |
| 17 | Valor<br>de Abertura        | Exibe as configurações de<br>abertura.                                                                                |
| 18 | Aviso<br>de Vibração        | Indica que a fotos podem<br>sair tremidas. Quando o<br>aviso de vibração aparecer,<br>recomenda-se o uso de<br>tripé. |
| 19 | Macro                       | Indica quando a função macro está ativada.                                                                            |

# TR⊜N

# Iniciando

| 20 | Exposição                | Exibe as configurações de<br>exposição.                              |
|----|--------------------------|----------------------------------------------------------------------|
| 21 | Rastreamento<br>de Rosto | Indica quando a função de<br>rastreamento de rostos está<br>ativada. |
| 22 | Balanço<br>de Brancos    | Exibe as configurações de<br>balanço de brancos.                     |
| 23 | Medição                  | Exibe configurações de<br>medição.                                   |
| 24 | Nitidez                  | Exibe configurações de<br>nitidez.                                   |
| 25 | Qualidade                | Exibe as configurações de<br>qualidade.                              |
| 26 | Resolução                | Exibe as configurações do<br>tamanho das fotos.                      |
| 27 | Lâmpada do AF            | Indica quando a lâmpada<br>do AF (foco automático) é<br>ativada.     |

### Informações do LCD no Modo Filmagem:

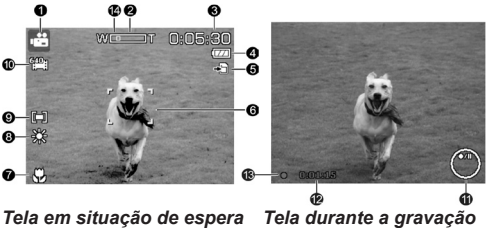

| No | Item                        | Descrição                                                               |
|----|-----------------------------|-------------------------------------------------------------------------|
| 1  | Modo Gravação               | Indica o modo de gravação atual.                                        |
| 2  | Indicador do Zoom           | Exibe escala do zoom.                                                   |
| 3  | Tempo<br>de Filmagem        | Indica o tempo disponível<br>de filmagem.                               |
| 4  | Bateria                     | Indica os níveis de carga<br>da bateria.                                |
| 5  | Armazenamento de<br>Memória | Indica o tipo de memória<br>em uso.                                     |
| 6  | Área de Foco                | Utilize o guia de foco para<br>enquadrar o assunto a ser<br>registrado. |
| 7  | Macro                       | Indica quando a função<br>macro está ativada.                           |
| 8  | Balanço de Brancos          | Exibe as configurações de<br>balanço dos brancos.                       |
| 9  | Medição                     | Exibe configurações de<br>medição.                                      |
| 10 | Resolução de<br>Vídeo       | Exibe as configurações de<br>resolução de filme .                       |
| 11 | Indicador de<br>Comando     | Exibe comandos dos<br>botões de 4-direções<br>durante a filmagem.       |
| 12 | Tempo<br>de Gravação        | Exibe contagem do tempo<br>em: HH / MM / SS.                            |
| 13 | Status da Gravação          | Exibe o status da<br>gravação.                                          |
| 14 | Pre-Gravação                | Indica se a função pré-<br>gravação está ativada.                       |

O ícone de Pré-gravação aparece na tela na cor vermelha na mesma posição do indicador do zoom.

# Iniciando

Informações no monitor LCD no Modo Reprodução:

O Ícone do modo reprodução varia conforme o tipo de arquivo que está sendo visualizado.

### Reprodução de Imagem:

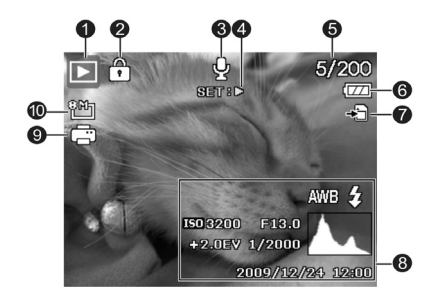

| No | Item                        | Descrição                                                                                        |
|----|-----------------------------|--------------------------------------------------------------------------------------------------|
| 1  | Modo Reprodução             | Indica o modo reprodução                                                                         |
| 2  | Proteção                    | Indica se o arquivo está<br>protegido.                                                           |
| 3  | Nota de Voz                 | Indica se há nota de voz.                                                                        |
| 4  | Reprodução                  | Indica o botão SET da<br>câmera para iniciar a<br>reprodução de um arquivo<br>de vídeo ou áudio. |
| 5  | N° Arquivo<br>N° Total.     | Numero do arquivo atual<br>em relação ao total de<br>arquivos armazenados na<br>memória.         |
| 6  | Bateria                     | Indica os níveis de carga<br>da bateria.                                                         |
| 7  | Armazenamento<br>de Memória | Indica o tipo de memória em uso.                                                                 |
| 8  | Informações<br>de Gravação  | Exibe informações de<br>gravação do arquivo.                                                     |
| 9  | DPOF                        | Indica que a imagem<br>está marcada para a<br>impressão.                                         |
| 10 | Resolução<br>da Imagem      | Exibe a configuração do<br>tamanho da imagem.                                                    |

# T**R**§N

Informações no monitor LCD em Reprodução de Filmagem:

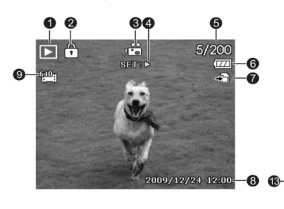

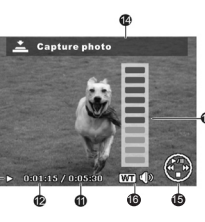

| No | Item                              | Descrição                                                                                        |
|----|-----------------------------------|--------------------------------------------------------------------------------------------------|
| 1  | Modo<br>Reprodução de<br>Filmagem | Indica o modo de<br>reprodução.                                                                  |
| 2  | Proteção                          | Indica se o arquivo está<br>protegido.                                                           |
| 3  | Filmagem                          | Indica o modo filmagem.                                                                          |
| 4  | Reprodução                        | Indica o botão SET da<br>câmera para iniciar a<br>reprodução de um arquivo<br>de vídeo ou áudio. |
| 5  | N° Arquivo<br>N° Total.           | Numero do arquivo atual<br>em relação ao total de<br>arquivos armazenados na<br>memória.         |

| 6  | Bateria                     | Indica os níveis de carga da bateria.                                                    |
|----|-----------------------------|------------------------------------------------------------------------------------------|
| 7  | Armazenamento<br>de Memória | Indica o tipo de memória em uso.                                                         |
| 8  | Data / Hora                 | Exibe data & hora do videoclipe.                                                         |
| 9  | Resolução do<br>Vídeo       | Exibe a configuração do tamanho do vídeo.                                                |
| 10 | Volume                      | Indica o nível de volume.                                                                |
| 11 | Comprimento de<br>Vídeo     | Indica o tempo total da filmagem.                                                        |
| 12 | Tempo de<br>Reprodução      | Indica o tempo de<br>reprodução da Filmagem.                                             |
| 13 | Indicador de<br>reprodução  | Exibe o indicador de<br>reprodução.                                                      |
| 14 | Captura de Foto             | Possibilita a captura de<br>imagem pausada de um<br>vídeo.                               |
| 15 | Indicador de<br>Comando     | Exibe comandos dos<br>botões de 4 direções<br>durante a reprodução.                      |
| 16 | Ajuste de Volume            | Indica os botões Wide/<br>Tele da Câmera para que<br>seja ajustado o nível de<br>volume. |

6

Informações do Monitor LCD em Gravação de Voz

13

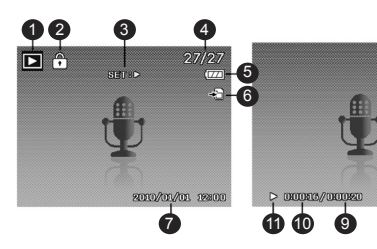

| No | Item                    | Descrição                                                                                        |
|----|-------------------------|--------------------------------------------------------------------------------------------------|
| 1  | Modo Reprodução         | Indica o modo reprodução                                                                         |
| 2  | Proteção                | Indica se o arquivo está<br>protegido.                                                           |
| 3  | Reprodução              | Indica o botão SET da<br>câmera para iniciar a<br>reprodução de um arquivo<br>de vídeo ou áudio. |
| 4  | N° Arquivo<br>N° Total. | Numero do arquivo atual<br>em relação ao total de<br>arquivos armazenados na<br>memória.         |
| 5  | Bateria                 | Indica os níveis de carga<br>da bateria.                                                         |

|   | 6  | Armazenamento<br>de Memória | Indica o tipo de memória em uso.                                                         |
|---|----|-----------------------------|------------------------------------------------------------------------------------------|
|   | 7  | Informação<br>de Reprodução | Exibe data & hora da<br>gravação do áudio.                                               |
| • | 8  | Volume                      | Indica o nível de volume.                                                                |
| 8 | 9  | Comprimento<br>do Áudio     | Indica o tempo total do<br>áudio.                                                        |
|   | 10 | Tempo<br>de Reprodução      | Indica o tempo de<br>reprodução do áudio.                                                |
| _ | 11 | Indicador<br>de reprodução  | Exibe o indicador de<br>reprodução.                                                      |
|   | 12 | Indicador de<br>Comando     | Exibe as comandos dos<br>botões de 4 direções<br>durante a reprodução                    |
|   | 13 | Ajuste de Volume            | Indica os botões Wide/<br>Tele da câmera para que<br>seja ajustado o nível de<br>volume. |

# Mudar a Exibição do Monitor LCD

No modo de Gravação (Fotografando ou Filmando) pressione o Botão V para altenar entre as opções disponíveis de exibição:

Básico Cheio Simplificado Quadrante Tela de ajuda

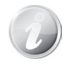

informação OSD variar Α pode dependendo do modo que a câmera estiver configurada.

Se os ícones referentes às funcões relacionados abaixo estiverem ativados estes serão exibidos independente do modo de exibicão do LCD (exceto tela de aiuda)

### AEB; rastreamento de face; lâmpada de AF; modo acionador; macro.

Use as linhas de quia da opcão quadrante para definir corretamente a captura de imagem.

No modo Reprodução, a exibição do monitor LCD pode ser alterada em gualguer das seguintes características.

Básico Cheio Simplificado Tela de ajuda

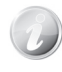

### O Monitor LCD não pode ser alterado nas seguintes situações:

- Modo de exposição manual (Durante o aiuste de velocidade e abertura).
- Durante as gravações de filmagem ou VOZ
- Durante a reprodução de filmagens ou VOZ.
- Durante a apresentação de slides.

# Fotografando

0

Agora você está familiarizado com sua câmera e pronto para fotografar as suas imagens. A obtenção de imagens com a câmera é muito simples.

1. Com a chave de modo no posição 🖸, ligue a câmera pressionando o PSA 99999 botão power. E ARE -3 2. Enguadre o assunto a 品 ser fotografado usando o ſ\, **-**h (?)) quia de foco no monitor D \\\\\$ €\$ LCD. Veja a ilustração 🎉 ao lado. (C) (P) 02.037 ISO/AUTO 3 Pressione o botão 4 disparador até а metade para focalizar automaticamente 0 assuntoaserfotografado, e em seguida pressione botão disparador 041 completamente para registrar a imagem.

Quando 0 ícone indicador de vibração [\dualset"] aparecer no monitor LCD, segure a câmera com firmeza, com os braços junto ao corpo, ou use um tripé para estabilizar a câmera a fim de evitar imagens tremidas ou desfocadas.

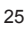

**ISO**ATTR

# Gravando Imagens, Filmes e Voz

# Usando o Estabilizador

A função de estabilizador trabalha de acordo com a luminosidade do assunto a ser registrado. Essa função permite um ajuste especial de alta sensibilidade do CCD para o processamento das imagens. Este recurso dispõe de uma velocidade superior a do obturador em comparação com o modo normal, desta forma reduzindo o efeito de imagens tremulas. Pressione o **botão do estabilizador** 

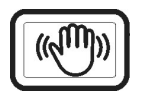

Botão Estabilizador

### Para ativar / desativar o estabilizador:

 Pressione o botão estabilizador na parte superior da câmera.
 Se o estabilizador for ativado, o ícone será exibido no monitor LCD e o ajuste do ISO será definido automaticamente. (Consulte a pág. 31).

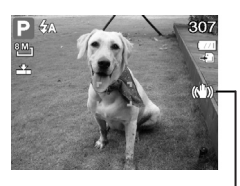

Estabilizador Ativado

# Configurando o Controle de Zoom

Usando o recurso do zoom óptico de 3x e o zoom digital de 5x, permite ampliar as fotografias em até 15 vezes. O recurso do zoom digital pode ser útill, porem a imagem ficará mais pixelizada (granulada).

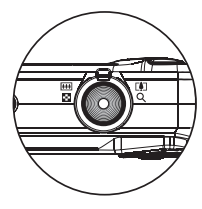

### Alavanca do Zoom

1. Gire a alavanca na posição ampliar a imagem.

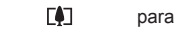

2. Gire a alavanca na posição **!!!!** para diminuir a imagem.

### Utilizando o Zoom Óptico

1. Gire a alavanca **do zoom** para ampliar ou diminuir o zoom de uma imagem.

2. O indicador de zoom é exibido no monitor LCD

### Utilizando o Zoom digital

1. Para ativar o zoom digital, consulte a pág. 47.

2. Após ativado, gire a alavanca para 🗭 até o máximo do zoom óptico.

3. Gire a alavanca novamente para 🚺 acionando a escala de zoom digital.

# Gravando Imagens, Filmes e Voz

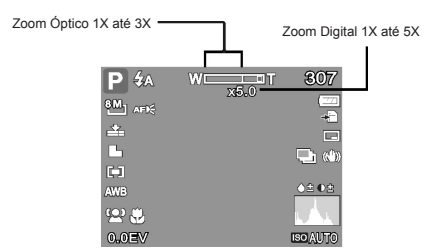

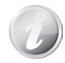

O zoom digital não está disponível para o modo filmagem.

# Usando o Flash

Quando for registrar imagens em que as condições de iluminação do ambiente for baixa, utilize o botão do flash para obter a exposição correta. Esta funcão não pode ser

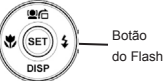

ativada no modo filmagem e gravação de voz.

Distância efetiva da luz do flash: Wide 2m / Tele 1 2m

### Para ativar o Flash

1. Pressione o botão flash quantas vezes necessárias até que o modo deseiado seia exibido no monitor I CD

### Sua câmera possui 5 modos de Flash:

**4**Σ O Flash Automático Ativado AUTO. flash dispara 🟩 🖾 automaticamente quando necessário a iluminação extra. **7** Redutor de olhos vermelhos. 0 flash dispara duas vezes para reduzir o efeito de olhos vermelhos.

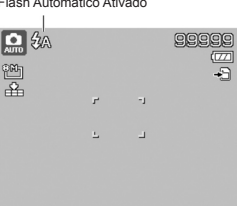

**Forcado.** O flash

dispara independentemente das condições de iluminação. Ideal para evitar sombras em situações de intensa luz de fundo.

**ZSL Sincronismo lento.** O flash dispara com uma velocidade lenta do obturador.

(4) Desligado. O flash é desligado.

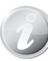

A função flash está disponível apenas para o modo fotografia, porém não está disponível nos modos: Disparos Contínuos e AEB.

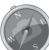

Dependendo do modo de cena. algumas opcões de flash poderão ficar desabilitadas.

Com flash desligado, recomenda-se uso de tripé (não incluso).

O uso do flash em ambientes com partículas no ar (pó,áqua, e etc.) podem causar efeitos indesejados nas fotos.

# Definições do modo de Foco

Esta função permite ao usuário definir o tipo de foco a ser utilizado ao registrar uma imagem, ou uma filmagem.

1- Pressione o **botão macro** quantas vezes necessárias até que o modo de foco desejado seja exibido no monitor LCD.

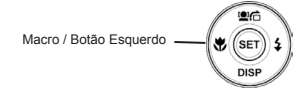

# Quatro modos de foco disponíveis:

Normal. Com foco normal, o alcance começa a partir de 10cm. Quando a câmera estiver definida para o modo normal, não há nenhum ícone exibido na tela. Wide: 10cm ~ Infinito Tele: 60cm ~ Infinito

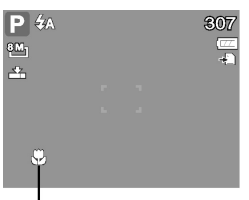

Macro. Este modo é Macro Ativado

utilizado para fotografias tiradas de perto. Se a função macro estiver ativada, você pode capturar o detalhe e a nitidez de uma imagem com uma aproximação maior.

Wide: 10cm ~ 100cm Tele: 60cm ~100cm **PF Pan Focus**. A função de focagem encontra a posição correta dos 9 blocos da área de foco.

**INF Infinito.** Quando a função infinito é definida, a câmera focaliza objetos distantes com maior precisão.

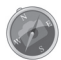

Obedeça às distâncias recomendadas acima, caso contrário as imagens poderão ficar desfocadas.

# Usando Botão de Funções

O botão de funções é utilizado para ajustar as configurações do modo de gravação:

Meu Modo; Tamanho (Resolução); Qualidade; Ajuste de EV; Balanço de Brancos; ISO; Medição e Modo Cor.

**•** (Fn)

1. Pressione o **botão função** de sua câmera para visualizar as funções.

2. Pressione o **botão função** para fechar o menu.

# - A barra lateral exibe

o status atual de configurações da câmera. Apenas as funções disponíveis são mostradas como ícone.

- As opções de ajustes disponíveis para cada item na **barra lateral**, serão mostrados no menu de opções.

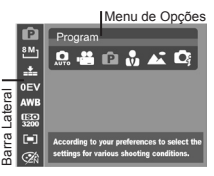

# TR⊜N

 Utilize os botões ou para navegar no menu de opções e pressione o botão SET para confirmar as modificações.

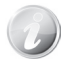

As opções de ajustes podem não estar disponíveis, dependendo do modo de cena selecionado.

### Meu Modo

A função exibe os 6 últimos modos recentemente usados. Quando você se move através de diferentes modos no menu de opções, os itens da barra lateral mudam de acordo com as

| Ê                | Program                                     |
|------------------|---------------------------------------------|
| •M]              |                                             |
| *                |                                             |
| EV               |                                             |
| WB               |                                             |
| <u>SO</u><br>200 |                                             |
|                  | According to your preferences to select the |
| Zĥ               | settings for various shooting conditions.   |

definições correspondentes disponíveis.

### Tamanho / Resolução da Foto

A função tamanho é usada para definir a resolução antes de registrar a imagem. Alterar o tamanho da imagem afeta o número de imagens que podem ser armazenadas na memória. Quanto

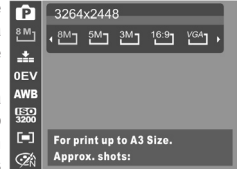

maior a resolução, mais espaço de memória será necessário.

A tabela abaixo mostra as opções de resolução e sugestões de impressão das imagens:

| Icones | Resolução   | Sugestões de tamanho<br>para impressão |
|--------|-------------|----------------------------------------|
| 14M    | 4320 x 3240 | Tamanho A2                             |
| 3:2    | 4320 x 2880 | Tamanho padrão de<br>papel fotográfico |
| 8M-    | 3264 x 2448 | Tamanho A3                             |
| 5M     | 2592 x 1944 | Tamanho A4                             |
| 3M -   | 2048 x 1536 | 4" x 6"                                |
| 16:9   | 1920 x 1080 | HDTV                                   |
| VGA    | 640 x 480   | E-mail                                 |

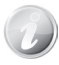

Dependendo do ajuste de **ISO** algumas opções de resoluções (tamanho) poderão ficar desabilitadas.

7

# Gravando Imagens, Filmes e Voz

# Qualidade

A qualidade determina a quantidade de compressão aplicada às imagens. A qualidade Fina lhe oferece melhores imagens com detalhes mais nítidos e menor compressão. No entanto, quanto maior

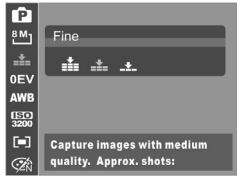

a qualidade, mais espaço de memória é necessário em seu cartão de memória.

### Compensação de EV

A imagem pode ser capturada com a cena intencionalmente clara ou mais escura. Esta definição é utilizada quando o brilho (exposição) não pode ser obtido em circunstância em

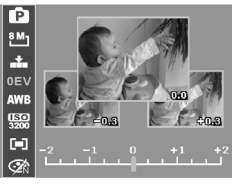

que a diferença de brilho entre o sujeito e o fundo (contraste) é grande, ou quando o assunto que você deseja capturar é muito pequeno dentro do cenário a ser fotografado.

1. Para ajustar as definições de EV, pressione os

botões  $\blacktriangleleft$  ou  $\blacktriangleright$  para aumentar ou diminuir os valores.

2. À medida que você ajusta as definições, o monitor LCD exibe a imagem de forma sincronizada aplicando as configurações de EV. Pressione o **botão SET** para gravar e confirmar as alterações.

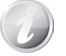

Disponível somente no modo fotografia.

### Balanço de Branco

Esta função define o balanço de brancos para uma variedade de condições de iluminação e permite que as imagens capturadas sejam as mesmas vistas pelo olho humano.

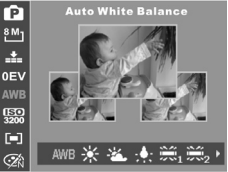

1. Para ajustar as definições de balanço de brancos, pressione os **botões** du para alternar entre as opções.

 À medida que você ajusta as definições, o monitor LCD exibe a imagem de forma sincronizada aplicando as configurações de balanço de brancos. Pressione o **botão SET** para gravar e confirmar as alterações.

# Gravando Imagens, Filmes e Voz

| 7 |
|---|
|   |

| Ícone | Item           | Descrição                                                                                                    |
|-------|----------------|----------------------------------------------------------------------------------------------------|
| AWB   | Auto           | Ajuste automático do balanço de brancos.                                                                                                    |
| *     | Luz do Dia     | ldeal para ser usado em dias<br>de condições de Sol.                                                                                                    |
|       | Nublado        | Ideal para ser usado em dias<br>Nublados.                                                                                                    |
| -,    | Tungstênio     | Ideal para ser usado em<br>ambientes fechados com<br>iluminação de tungstênio ou<br>de halogênio, sem flash.                                                                                         |
| жı    | Fluorescente_1 | Ideal para ser usado em<br>ambientes fechados com<br>condições de iluminação<br>fluorescente avermelhada.                                                                                            |
| ×2    | Fluorescente_2 | Ideal para ser usado em<br>ambientes fechados com<br>condições de iluminação<br>fluorescente azulada.                                                                                                |
|       | Manual         | Usado quando a fonte de luz<br>não pode ser especificada.<br>1- Pressione o botão<br>disparador da câmera para<br>ajustar automaticamente o<br>balanço de branco adequando<br>em função do ambiente. |

### ISO

Essa função define a sensibilidade para captar imagens. Quando a sensibilidade é elevada (o valor

de ISO é aumentado), é possível fotografar mesmo em locais escuros, porém as erv imagens irão aparecer pixelizadas (granuladas). Utilize um valor de ISO mais elevado em condições de pouca luz

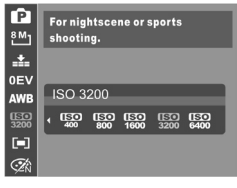

e uma configuração ISO mais baixa em locais com muita luz.

1. Para ajustar as definições de ISO, pressione os **botões**  $\triangleleft$  ou  $\blacktriangleright$  para alternar entre as opções.

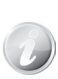

Se o estabilizador estiver habilitado, o ISO é automaticamente definido como auto e não pode ser ajustado. Para ajustar o ISO deve-se desativar o estabilizador primeiro.

### Medição

Define o método de medição para o cálculo da exposição.

 Para ajustar as definições de medição, pressione os botões ◀ ou ▶ para alternar entre as opções.

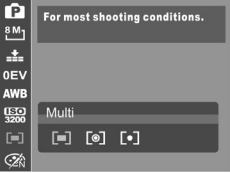

# Gravando Imagens, Filmes e Voz

| Ícone | Item     | Descrição                                                                                                    |
|-------|----------|----------------------------------------------------------------------------------------------------|
|       | Múltipla | A área total da tela é medida<br>e a exposição é calculada.                                                         |
| [@]   | Central  | Uma média de luz é<br>calculada em toda a área<br>da tela, mas dá uma<br>importância maior ao centro<br>do assunto. |
| [•]   | Ponto    | Uma parcela muito pequena<br>do centro da tela é medida,<br>e a exposição é calculada.                              |

### Modo Cor

Esta função aplica diferentes cores ou tons para um efeito mais artístico nas imagens ou vídeos.

1. Para ajustar a definição de cor, pressione os **botões** ou para alternar entre as opções.

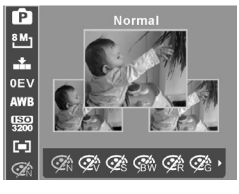

 À medida que você ajusta as definições, o monitor LCD exibe a imagem de forma sincronizada aplicando as configurações de cor. Pressione o botão SET para gravar e confirmar as alterações.

| Ícone                | Item             | Descrição                                                                                                    |
|----------------------|------------------|----------------------------------------------------------------------------------------------------|
| <b>Z</b> N           | Normal           | A câmera registra as cores<br>normalmente.                                                                                                    |
| $\mathcal{P}_{\vee}$ | Vívido           | A câmera registra a imagem<br>com mais contraste e<br>saturação com ênfase nas<br>cores ousadas.                                                        |
| <b>A</b> S           | Sépia            | As imagens são registradas<br>em tons de sépia.                                                                                                    |
| <b>F</b> BW          | РВ               | As imagens são registradas<br>em preto e branco.                                                                                                    |
| <b>A</b> R           | Vermelho<br>Vivo | A imagem registrada fica<br>avermelhada. O ideal seria<br>utilizá-la para registrar<br>imagens como flores<br>e carros para torná-los<br>vívidos.       |
| <b>G</b> G           | Verde Vivo       | A imagem registrada fica<br>esverdeada. O ideal seria<br>utilizá-la para registrar<br>imagens como montanhas<br>e gramados para torná-los<br>vívidos.   |
| <b>A</b> B           | Azul Vivo        | A imagem registrada fica<br>azulada. O ideal seria<br>utilizá-la para gravar<br>imagens como o céu e<br>o oceano para fazê-los<br>parecer mais vívidos. |

# Usando o Menu de Gravação

Se você estiver no **modo fotografia**, poderá acessar simplesmente pressionando o **botão menu** da câmera. Quando o menu é exibido, use o **botão de navegação 4-direções** para alternar entre as opções e o **botão SET** para aplicar as configurações desejadas. Para sair, pressione o **botão menu** novamente.

O menu gravação permite que você altere os modos e outras definições de configurações de captura.

### Para ir para ao menu gravação:

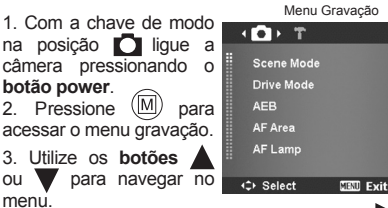

4. Para selecionar um item, pressione o botão

5. Altere as definições de sub-menu usando o **botão de navegação 4 direções**.

6. Pressione o **botão SET** para confirmar e aplicar as definições.

### Configurando o Modo de Cena

Selecionando um dos 32 modos de cena, você pode registrar as imagens com as definições mais adequadas.

1. No menu de gravação selecione **modo de cena**.

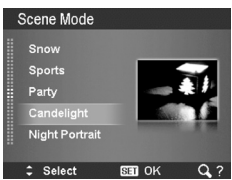

2. Use o **botão de navegação 4 direções** para alternar entre as opções.

3. Pressione o **botão SET** para confirmar e ativar o modo de cena selecionado.

Durante a seleção do modo de cena:

Gire a alavanca na posição 💭 para entrar na tela de ajuda dos modos de cena.

AUTO

Či)

ON

: :

AFIE

Gire a alavanca na posição **(1444)** para retornar ao menu do modo de cena.

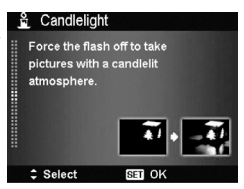

7

# A tabela abaixo mostra os modos de gravações e de cenas disponíveis:

| Ícone      | Item                  | Descrição                                                                                                    |
|------------|-----------------------|----------------------------------------------------------------------------------------------------|
| AUTO       | Auto                  | Configura a câmera para um modo de fotografia automática, porém básica, sem ajustes<br>avançados, limitando as funções da câmera. Esse modo é definido como padrão ao ligar a<br>câmera pela primeira vez. |
| Ρ          | Programa              | Modo que proporciona fotografias de forma automática, porém com possibilidade de<br>ajustes avançados. Neste modo, os ajustes de configurações ficam todos habilitados<br>(Consulte a pág. 28).            |
| <b>O</b> i | Modo<br>Inteligente   | A câmera detecta as condições de disparo e seleciona automaticamente o modo de cena<br>apropriado.                                                                                                    |
|            | Retrato               | O fundo é levemente desfocado para dar ênfase ao assunto a ser fotografado.                                                                                                    |
|            | Paisagem              | Este recurso é utilizado para enfatizar as paisagens no infinito.                                                                                                    |
| ¥          | Por do Sol            | Este recurso melhora a tonalidade vermelho para gravar imagens do sol.                                                                                                    |
| *          | Contraluz             | Este recurso é usado para capturar imagens que possuem luz de fundo.                                                                                                    |
| 3          | Criança               | Esse recurso é usado para capturar imagens estáticas de crianças em movimento.                                                                                                    |
| R          | Cena Noturna          | Este recurso é usado para capturar imagens de paisagens noturnas.<br>Atenção: Recomenda-se o uso de tripé (não incluso no kit).                                                                            |
|            | Fogos de<br>Artifício | Este recurso reduz a velocidade do obturador para capturar explosões de fogos de<br>artifício.<br><b>Atenção:</b> Recomenda-se o uso de tripé (não incluso).                                               |
|            | Neve                  | Este recurso é utilizado para a praia e na neve.                                                                                                    |

7

| 00        | Esportes                   | Esta função captura imagens estáticas em movimentos de alta velocidade.                                                                                                    |
|-----------|----------------------------|----------------------------------------------------------------------------------------------------|
| <b>()</b> | Festa                      | Este recurso é utilizado para festas ou em condições de pouca luz.<br><b>Atenção:</b> Segure a câmera firmemente para evitar fotos tremidas.                                                                             |
| Ø         | Luz de Vela                | Esse recurso é usado para capturar efeitos de luz de vela.                                                                                                    |
|           | Retrato de<br>Cena Noturna | Esse recurso é usado para capturar imagens com fundo escuro ou à noite.<br>Atenção: Para este modo recomenda-se o uso do tripé (não incluso).                                                                            |
|           | Pele Suave                 | Este recurso melhora os tons de pele.                                                                                                    |
|           | Fl. Água<br>Suave          | Este recurso melhora o efeito suave como a água ou a seda.                                                                                                    |
| ×         | Alimento                   | Este recurso é usado para capturar imagens de alimentos. A saturação é aumentada neste<br>modo fazendo com que as imagens capturadas sejam mais atraentes.                                                               |
|           | Prédio                     | Esta característica reforça as bordas das imagens capturadas.                                                                                                    |
|           | Texto                      | Este recurso melhora o contraste de preto e branco, normalmente usado para capturar<br>imagens de texto.                                                                                                    |
| 23        | Folhagem                   | Este recurso aumenta a saturação dos verdes para dar uma cor rica à folhagem.                                                                                                    |
|           | Leilão                     | Esta função combina até 4 imagens em uma única fotografia e fornece 4 modelos de<br>escolha no uso do modo leilão.                                                                                                    |
| ٩         | Captura<br>Sorriso         | Esse recurso utiliza o rastreamento facial para detectar automaticamente a face para<br>captura. Quando o sorriso é detectado continuamente, a imagem é capturada sem a<br>necessidade de pressionar o botão disparador. |

# Gravando Imagens, Filmes e Voz

| <b>0</b> 0! | Detecção de<br>Pisca | Esta função detecta se o assunto piscou um olho quando a imagem é capturada e dá ao<br>usuário uma opção de salvar, ou não a imagem.                                                                                                    |
|-------------|----------------------|----------------------------------------------------------------------------------------------------|
| ⊞           | Pré-<br>composição   | Esta função captura uma imagem temporariamente como referência.                                                                                                    |
|             | Retrato de<br>Amor   | Esse recurso utiliza o rastreamento facial para detectar automaticamente rostos e registrar<br>a imagem sem a ajuda de outras pessoas. Quando mais de dois rostos são detectados,<br>o foco é ativado automaticamente, a câmera começa a contagem regressiva de dois<br>segundos e a imagem é registrada. |
| œ           | Auto retrato         | Quando o rosto é detectado, o foco é ativado automaticamente e reproduz o som (bip)<br>para a notificação. Então começa a contagem regressiva de dois segundos e a imagem é<br>registrada.                                                                                                    |
| Ð           | HDR                  | Este recurso registra 3 imagens momentâneas com diferentes configurações de exposição<br>e as combina em um único arquivo para obter o resultado ideal de disparo.                                                                                                    |
| Av          | Prior.<br>Abertura   | Esta função permite o ajuste do valor de abertura e a câmera seleciona automaticamente<br>a velocidade do obturador para uma exposição balanceada.                                                                                                    |
| Tv          | Prior.<br>Obturador  | Esta função permite o ajuste da velocidade do obturador e a câmera seleciona<br>automaticamente o valor de abertura para uma exposição balanceada.                                                                                                    |
| Μ           | Exposição<br>Manual  | Esta função permite ajustar a velocidade e a abertura do obturador de forma manual<br>conforme desejar.                                                                                                    |
| <b></b>     | Gravação de<br>Voz   | Este modo é usado para gravar voz.                                                                                                    |

7
# Gravando Imagens, Filmes e Voz

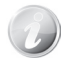

Após selecionar o modo de cena (exceto Gravação de Voz), este será adicionado ao menu de opções do meu modo (Consulte a páq. 29).

#### Modo Inteligente

Este recurso auxiliará na captura de boas imagens, mesmo sem conhecimentos básicos de fotografia. Basta enquadrar o assunto com a ajuda do modo inteligente que a câmera reconhecerá automaticamente 11 modos de cenas: Retrato, Paisagem, Pôr do Sol, Macro, Texto, Neve, Contra luz, Retrato contra luz, Cena noturna, Retrato cena Noturna, Folhagem. Modo Inteligente

0. \$A

Após a câmera detectar automaticamente as condições ideais de cena o ícone é alterado no canto esquerdo superior do LCD, identificando o modo de cena atual.

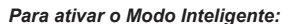

- 1. Selecione no submenu modo de cena.
- 2. Enquadre o assunto a ser fotografado.

 Pressione o botão disparador até a metade para focalizar o assunto. Note que o quadro ficará verde indicando que o foco já está definido.

4. A câmera detecta as condições de cena e muda para o modo de cena apropriado.

A câmera mudou automaticamente

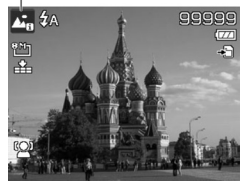

5. Pressione o **botão disparador** completamente para registrar a foto.

#### Modo Criança

As crianças são as mais difíceis de fotografar. Elas tendem a ser muito animadas e pode ser um desafio real para fazêlas prestar atenção por mais do que um ou dois segundos. Para registrar um grande momento de

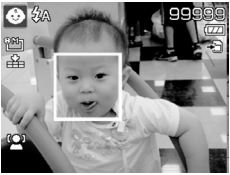

seus filhos, basta manter a câmera no **modo criança.** O modo oferece maior velocidade do obturador e sempre focalizando o assunto em movimento.

#### Modo Esporte

Quando você precisar de uma série de imagens de esportes em movimento, como uma jogada de Golf, ou tentar capturar as imagens de um beija-flor voando, ou borboleta, certifique-se de mudar o modo de cena para o **modo esporte**. Este modo fornece a velocidade contínua do obturador (registra imagens enquanto o **botão disparador** é pressionado), ele permite capturar uma sequência de imagens em quadros separados.

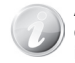

Antes de iniciar a captura, tenha certeza que existe espaço suficiente na **memória interna** ou **catão de memória**.

#### Modo Festa

Deixe o **modo festa** ligado, pois este recurso auxiliará o aperfeiçoamento da exposição em condições de ambientes com pouca luz. A opção de flash com redução de olhos vermelhos será ativada.

Segure a câmera firmemente e com cuidado para evitar que as fotos saiam destorcidas ou manchadas.

#### Modo Pele Suave

Quando o **modo pele suave** é ativado, ele auxilia para ter imagens com aparência mais suave e reduzindo as rugas e as linhas de expressão, tornando-as menos conspícuas para fazer a pele parecer mais lisa.

#### Modo Alimento

Como compartilhar suas experiências de jantar e os comentários interessantes no seu bloa meio por de imagens em close-up? É só pegar a câmera e definir o modo de alimento Isto cena caracteriza 0 de foco macro e flash automático projetado para fotografias close-up.

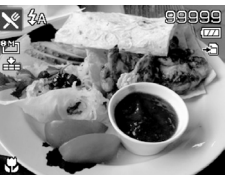

modo Foco macro e flash automático estão habilitados no Modo Alimento

#### Modo Folhagem

Recomenda-se fotografar arvores e folhas. Aperfeiçoar a saturação para obter cores destacadas, uma imagem cênica como um jardim ou um orquidário. No modo de folhagem, as cores verdes e azuis são reforçadas brilhantemente para obter imagens com cores realçadas.

#### Modo Leilão

Este recurso oferece até 4 imagens registradas de um objeto em diferentes ângulos e os combinam em uma única fotografia.

Você pode registrar algumas fotos de ângulos diferentes, pois a câmera oferece uma série de imagens combinadas de baixa resolução para, por exemplo: Publicação de anúncios online.

# Gravando Imagens, Filmes e Voz

1. Selecione o **modo** leilão no submenu, modo de cena.

2. Utilize os **botões** ◀ ou ▶ para escolher um modelo.

3. Pressione o **botão SET** para confirmar uma das seleções.

4. Focalize o assunto registrado ser а pressionando o botão disparadoratéametade. em seguida pressione botão disparador 0 completamente para fotografar а primeira imagem.

5. Pressione o **botão** SET para continuar o segundo disparo, ou pressione o **botão menu** para retornar ao modo retrato.

7. Repita a etapa 4 e 6, até preencher todos os auadros de imagens.

8. Pressione o **botão SET** para salvar as imagens compostas.

Sal Continue

MRU Cancel

- 4A

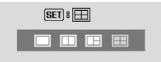

 Se necessário altere o modelo de registros para as próximas fotos antes de iniciar a captura de um novo grupo de imagens, pressionando o botão SET.

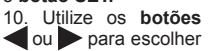

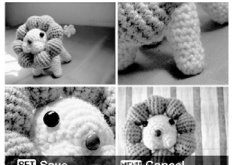

entre: uma; duas; três; quatro imagens em uma fotografia.

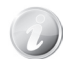

A imagem é definida com qualidade baixa e resolução VGA (640x480).

#### Captura de Sorriso

O modo **captura de** sorriso detecta e realiza o foco automaticamente (AF), para que seja registrada uma imagem sem pressionar o **botão disparador**.

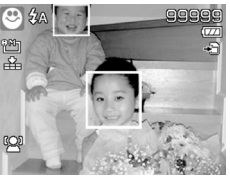

Siga as instruções para registrar uma imagem por captura de sorriso:

1. Selecione modo **captura sorriso** a partir do submenu modo de cena.

2. Enquadre o assunto até que o rosto seja rastreado.

3. Quando um sorriso é detectado, o quadro de foco branco fica verde indicando que o obturador da câmera irá registrar uma foto automaticamente.

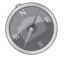

Para um melhor funcionamento, evite:

 Lugares escuros, uso de bonés, chapéus, ou qualquer objeto que irá bloquear a iluminação do rosto.

- Franjas até a altura dos olhos podem prejudicar o funcionamento da função.

#### Detecção de Pisca

A função detecção de pisca alerta imediatamente quando uma pessoa fica com os olhos fechados na foto. Se forem detectados os olhos fechados, um menu de confirmação aparecerá na tela.

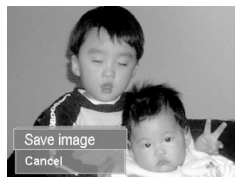

permitindo que você verifique a foto antes de salvála. Para ativar Detecção de pisca:

1. Selecione **detecção de pisca** no submenu modo de cena.

2. Pressione o **botão disparador** até a metade para focalizar o assunto. O quadro ficará verde para indicar que o foco está definido.

 Pressione o botão disparador completamente para capturar a imagem e salvá-la automaticamente.
 Se a câmera detectar que a pessoa piscou, aparecerá uma mensagem no LCD:

"Piscada detectada"

#### Conservar

#### Cancelar

5- Selecione uma das opções e pressione o **botão SET** para confirmar.

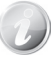

A função detecção de pisca irá funcionar somente nos rostos das pessoas que forem detectados.

#### Pré-Composição

A função pré-composição possibilita o registro de fotos com o fundo que desejar, mesmo se você precisar pedir para alguém registrar as imagens para você.

# Basicamente a pré-composição e um processo de duas etapas:

1. Enguadre a imagem de fundo que você deseia e pressione o botão disparador completamente para registrar a imagem. Aparecerá uma imagem semitransparente de fundo no monitor I CD 2. Pressione o botão menu se necessário cancelar para а imagem.

 Peça para alguém registrar uma foto sua com a imagem préoriginal composta no fundo, dizendo-lhe para usar a imagem semitransparente na tela como guia.

4. Pressione o botão disparador completamente. Será armazenada somente a imagem produzida neste último passo.

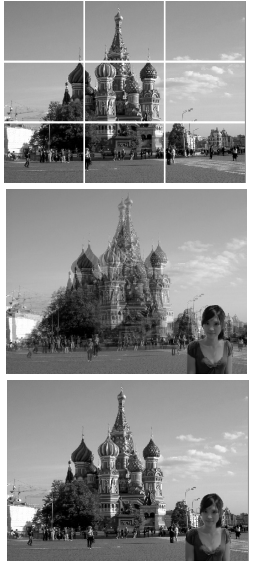

#### Retrato de Amor

Permite tirar fotos automaticamente sem pressionar o **botão disparador**, quando dois rostos forem reconhecidos.

Se mais de um rosto for reconhecido, a câmera realiza 2 segundos de contagem regressiva com um bip de aviso, em seguida será registrada a foto automaticamente.

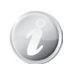

A função retrato de amor irá funcionar somente quando os rostos das pessoas forem detectados.

#### Autorretrato

Permite tirar fotos de si próprio de forma automática sem pressionar o **botão disparador**. Neste caso será necessário o auxílio de um tripé (**não incluso**), ou você pode segurar a câmera com a parte da frente voltada para o seu rosto e com os ombros para trás. Ao reconhecer o rosto de uma pessoa, a câmera realiza 2 segundos de contagem regressiva com um bip de aviso, em seguida será registrada a foto automaticamente.

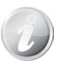

A função autorretrato irá funcionar somente quando os rostos das pessoas forem detectadas.

#### Modo HDR

Este modo terá múltiplas exposições da mesma cena e irá combiná-las em uma imagem que visivelmente abrange toda a gama dinâmica de luz captada. O processo envolve capturar uma cena com três intervalos de exposições diferentes. O modo HDR então processará em uma única imagem, parecendo o mais real possível.

#### Prioridade Abertura

Este modo é projetado para que você defina o valor de abertura do diafragma. A abertura afeta diretamente a profundidade de campo.

Valor de abertura menor: Para registrar a imagem com o fundo (segundo plano) levemente desfocado (menor profundidade de campo).

Valor de abertura maior: Para registrar a imagem com o fundo (segundo plano) e o assunto focalizados (maior profundidade de campo).

#### Para ajustar o valor de abertura:

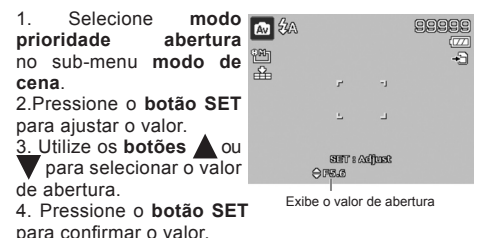

#### Prioridade Obturador

Este modo é projetado para que você defina a velocidade de registro do obturador. A velocidade do obturador mais rápido é ideal para congelar um movimento (vôo de pássaros), enquanto a velocidade do obturador mais lento cria uma sensação de movimento (água corrente).

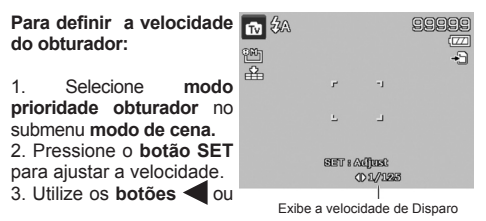

# TR©N

para selecionar a velocidade do obturador.

4. Pressione o **botão SET** para confirmar a velocidade.

#### Usando Exposição Manual

Quando a câmera estiver no modo de exposição manual, você poderá alterar a abertura e/ou a velocidade do obturador.

#### Para alterar a abertura e/ou velocidade manual:

M \$A

SELL'S (Active)

OF5.0 01/125

Exibe o valor de abertura e a

velocidade do obturado

er A

1. Selecione modo exposição manual no submenu modo de cena.

2. Pressione o **botão SET** para ajustar os valores.

3. Utilize os **botões** ou para selecionar a velocidade do obturador.

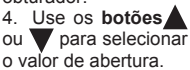

5. Pressione botão SET para confirmar os valores.

### Gravação de Voz

Permite que você crie gravações de voz.

 Selecione modo gravação de voz no submenu modo de cena.
 Pressione o botão disparador para iniciar a gravação de voz.

 Pressione botão disparador novamente para finalizar a gravação.

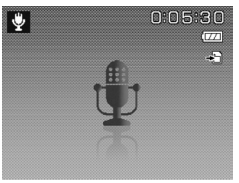

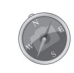

Quanto mais próximo da origem do som e quanto menos interferências dos ambientes (outros sons além do que se pretende gravar), melhor a qualidade de gravação.

#### Definir Modo Acionador (disparo)

Sua câmera possui a função temporizador (Self-timer) e disparador contínuo que podem ser ajustado na função **modo acionador.** O temporizador permitelhe captar imagens após

um período pré-definido.

| т          |      |      |      |  |
|------------|------|------|------|--|
| Scene Mode |      |      | АЛТО |  |
|            |      |      | 69   |  |
| AEB        |      |      | ON   |  |
| AF Area    |      |      |      |  |
| AF Lamp    |      |      | AFIĘ |  |
| ↔ Select   | MENU | Exit |      |  |

# Gravando Imagens, Filmes e Voz

# TRSN

O disparo contínuo permite tirar fotos consecutivas. Este modo está disponível apenas para o **modo** fotografia.

#### Para definir o modo acionador:

1. Pressione o botão menu.

 Selecione a opção modo acionador e pressione o botão SET.
 Utilize os botãos ou para alternar entre as opções.

4. Pressione o **botão SET** para confirmar.

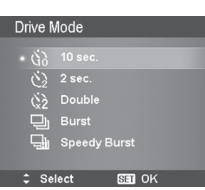

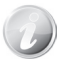

Ao desligar a câmera, o modo acionador será desligado automaticamente.

A tabela ao lado mostra as opções disponíveis do modo acionador.

| Ícone     | Item                                      | Descrição                                                                                                    |
|-----------|-------------------------------------------|----------------------------------------------------------------------------------------------------|
| Ř10       | Temporizador<br>10 Segundos               | Define um intervalo de 10<br>segundos para registrar<br>a imagem depois que o<br><b>botão disparador</b> for<br>pressionado.                                                                   |
| <u>ن</u>  | Temporizador<br>2 Segundos                | Define um intervalo de 2<br>segundos para registrar<br>a imagem depois que o<br><b>botão disparador</b> for<br>pressionado.                                                                    |
| ₹ <u></u> | Duplo<br>Temporizador                     | Define um intervalo de 10<br>segundos para o registro<br>da 1ª imagem e com<br>intervalo de 2 segundos<br>para a 2ª imagem.                                                                    |
|           | Disparo<br>Contínuo                       | Executa disparos<br>contínuos enquanto o<br><b>botão disparador</b> é<br>mantido pressionado.<br><b>Atenção:</b> O flash fica<br>desabilitado quando o<br>disparo contínuo estiver<br>ativado. |
|           | Disparo<br>contínuo de alta<br>velocidade | Captura 30 imagens<br>em apenas um<br>disparo. Neste modo a<br>resolução é ajustada<br>automaticamente para<br>VGA                                                                             |

# Gravando Imagens, Filmes e Voz

#### **Configurando AEB**

A função AEB permite registrar 3 imagens consecutivas com valores de EV diferentes.

São estes: +0.3; 0; -0.3 (superexposição; padrão; subexposição).

#### Para definir AEB:

1. Pressione o botão menu.

2. Selecione a opção AEB e pressione o botão SET.

3. Utilize os botões 🔺 ou

para alternar entre as opcões.

4. Pressione o **botão SET** para confirmar.

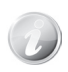

O flash fica desabilitado quando a função AEB estiver ativada.

#### Definindo a Área de AF (Foco Automático)

Esta função determinará a área em que a câmera usará como referência de focalização.

#### Para definir área de AF:

1. Pressione o botão menu.

2. Selecione a opção área de AF e pressione o botão SET.

3. Utilize os **botões** ▲ ou♥ para alternar entre as opções.

4. Pressione o **botão SET** para confirmar.

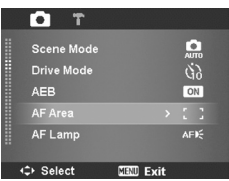

A tabela abaixo mostra as opções disponíveis de AF

| ícone | Item    | Descrição                                                           |
|-------|---------|---------------------------------------------------------------------|
| 5.3   | Ampla   | A câmera utiliza uma área<br>maior como referência de<br>foco.      |
| ::    | Central | A área de foco terá como<br>referência somente o centro<br>da tela. |

#### Configurando a Lâmpada AF

A lâmpada AF auxilia registrar as imagens em ambientes de baixa luminosidade.

Automático: O LED laranja, localizado na frente da câmera irá auxiliar o foco quando o **botão disparador** for pressionado pela metade.

Deslig.: A luz não será utilizada como auxilio do foco.

#### Para definir lâmpada AF:

- 1. Pressione o botã menu.
- Selecione a opção lâmpada AF e pressione o botão SET.
- 3. Utilize os **botões** ▲ ou ♥ para alternar entre as opções.

4.Pressione o **botão SE** para confirmar.

#### Configurando a Nitidez

Esta função permite aumentar ou suavizar pequenos detalhes de suas imagens.

Para Definir Nitidez:

| 0 | Т                            |           |      |
|---|------------------------------|-----------|------|
| о | Scene Mode                   |           | AUTO |
| е | Drive Mode                   |           | 60   |
|   | AEB                          |           | ON   |
|   | AF Area                      |           |      |
| e |                              |           |      |
|   |                              |           |      |
| т | <ul> <li>↔ Select</li> </ul> | MENU Exit |      |
|   |                              |           |      |

 Pressione o botão menu.
 Selecione a opção nitidez e pressione o botão SET.
 Utilize os botões a ou

▼para alternar entre as opções.

4. Pressione o **botão SET** para confirmar.

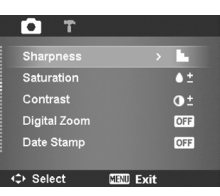

A tabela abaixo mostra as opções de nitidez disponíveis.

| Ícone | Item   | Descrição                     |
|-------|--------|-------------------------------|
|       | Alto   | Aumenta a nitidez nas imagens |
|       | Normal | Nitidez normal                |
|       | Baixo  | Suaviza as imagens            |

#### Configurando a Saturação

Esta função permite ajustar a saturação de cor das imagens. Use um nível auto de saturação para obter cores mais ricas e uma menor saturação para obter um cenário com tons naturais.

# Gravando Imagens, Filmes e Voz

Para definir a saturação:

 Pressione o botão menu.
 Selecione a opcão

saturação e pressione o botão SET.

3. Utilize os **botões** ou para alternar entre as opções.

4. Pressione o **botão SET** para confirmar.

A tabela abaixo mostra as configurações de Saturação disponíveis.

| Ícone      | Item   | Descrição           |
|------------|--------|---------------------|
| •+         | Alto   | Aumenta a saturação |
| <b>♦ ±</b> | Normal | Saturação normal    |
| •-         | Baixa  | Diminui a Saturação |

#### Configurando o Contraste

Esta função permite ajustar o contraste das imagens.

Para definição de contraste:

| C |   | • T           |      |      |     |   |
|---|---|---------------|------|------|-----|---|
| C |   | Sharpness     |      |      |     |   |
| С |   |               |      |      | ≜ ± |   |
|   |   | Contrast      |      |      | •±  | 8 |
| L |   | Digital Zoom  |      |      | OFF | 8 |
| s |   | Date Stamp    |      |      | OFF |   |
|   |   |               |      |      |     |   |
| Г | 4 | Delect Select | MENU | Exit |     |   |

 Pressione o botão menu.
 Selecione a opção

contraste e pressione o botão SET.

3. Utilize os **botões** ▲ ou ♥ para alternar entre as opções.

4. Pressione o **botão SET** para confirmar.

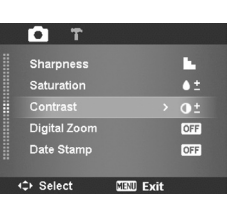

| Ícone    | Item   | Descrição           |
|----------|--------|---------------------|
| •        | Alto   | Aumenta o contraste |
| •±       | Normal | Contraste normal    |
| <b>—</b> | Baixo  | Diminui o contraste |

#### Configurando o Zoom Digital

Esse recurso controla o modo de zoom digital da câmera. A câmera amplia a imagem primeiro utilizando o zoom óptico, depois passa a utilizar a escala de zoom digital.

# Gravando Imagens, Filmes e Voz

Para ajustar o zoom digital:

1. Pressione o botão menu.

 Selecione a opção zoom digital e pressione o botão SET.
 Utilize os botãos ou ♥ para alternar entre as opções.

|   | Г Т                        |            |     |
|---|----------------------------|------------|-----|
|   | Sharpness                  |            | L.  |
|   | Saturation                 |            | ≜±  |
|   | Contrast                   |            | •±  |
|   | Digital Zoom               |            | OFF |
|   | Date Stamp                 |            | OFF |
|   | <ul> <li>Select</li> </ul> | STRUE Exit |     |
| - |                            |            |     |

4. Pressione o **botão SET** para confirmar.

A tabela abaixo mostra as configurações disponíveis **Zoom Digital**.

| Ícone | Item                | Descrição                                                                                                    |
|-------|---------------------|----------------------------------------------------------------------------------------------------|
| Int   | Zoom<br>Inteligente | Aumenta a imagem digitalmente<br>quase sem distorção. Quanto<br>menor a resolução, maior será a<br>escala de ampliação.<br>Esta funcionalidade está<br>disponível apenas para o modo<br>fotografia.<br><u>Atenção:</u> Esta função fica<br>desabilitada nas resoluções 14M<br>e 3:2. |
| sta   | Zoom<br>Padrão      | Aumenta as imagens em até 5X,<br>porém a qualidade deteriora-se<br>conforme a utilização do zoom<br>digital.                                                                                                    |
| OFF   | Desligado           | Usa somente o Zoom óptico.                                                                                                    |

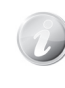

O zoom digital permanecerá desabilitado nos modos: filmagem, gravação de voz e na função rastreamento de rosto. A escala máxima do zoom inteligente varia dependendo do tipo de imagem e resolução.

#### Configurando Estampar (Data e hora)

A data do registro pode ser impressa diretamente nas fotografias. Esta função deve ser ativada antes do registro da imagem. Uma vez que a data & hora são impressas em uma imagem, elas não podem mais ser editadas ou apagadas.

#### Limitações da função:

- · Disponível apenas para fotografias.
- Torna mais lenta as funções AEB e disparo contínuo.

• Na vertical ou imagens giradas, a data & hora permanecerão na posição horizontal.

#### Para Ajuste do Carimbo de Data:

 Pressione o botão menu.
 Selecione a opção Estampar e pressione o botão SET.
 Utilize os botãos & a ou v para alternar entre as opções.
 Pressione o botão SET para confirmar.

| Ф Т          |           |     |
|--------------|-----------|-----|
| Sharpness    |           | 1   |
| Saturation   |           | ≜±  |
| Contrast     |           | •±  |
| Digital Zoom |           | OFF |
|              |           | OFF |
|              |           |     |
| <≎ Select    | MENU Exit |     |

#### Configurando Visualização Automática

Esta função permite que você visualize a imagem depois de registrada.

Se a função estiver ativada, a câmera irá exibir a imagem registrada por 1 segundo no monitor LCD.

#### Para Ajustar Visualização Automática:

1. Pressione o botão menu.

 Selecione a opção Visualização autom e pressione o botão SET.
 Utilize os botãos dou para alternar entre as opções.

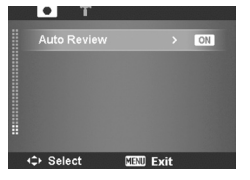

4. Pressione o **botão SET** para confirmar.

#### Gravando Filmes

Você pode gravar filmes com áudio diretamente da câmera. O tempo de gravação disponível depende da capacidade de armazenamento da memória.

- 1. Deslize a chave de modo para a posição 🎬
- 2. Enquadre o assunto a ser filmado.

3. Pressione o **botão disparador** completamente para iniciar a filmagem.

4. Use a alavanca do zoom [4] / . para ampliar

ou reduzir a imagem.

5. Para pausar a filmagem, pressione o **botão**. 6. Para continuar a filmagem, pressione o **botão** novamente.

7. Para finalizar a filmagem, pressione o **botão disparador**.

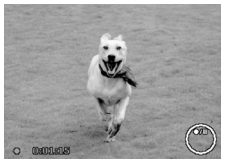

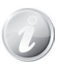

O limite de gravação para uma única filmagem é de 4GB. Para continuar a filmagem, em outro arquivo, pressione o **botão disparador** novamente.

O zoom digital não estará disponível durante a gravação do filme.

O som não poderá ser gravado no momento que o zoom for acionado durante a filmagem.

A função economia de energia não está disponível durante a gravação/pausa de uma filmagem.

# Gravando Imagens, Filmes e Voz

#### Definições da Gravação de Filme

Pressione o **botão função para** acessar o menu de funções do modo gravação de filme.

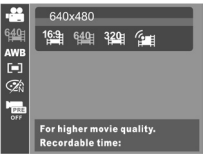

#### Tamanho / Resolução da Filmagem

Use esta função para ajustar a resolução dos Filmes. A tabela abaixo mostra os tamanhos disponíveis e as configurações de qualidade das imagens correspondentes.

| Ícone       | Item      | Descrição                                                                                                    |
|-------------|-----------|----------------------------------------------------------------------------------------------------|
| 16:9        | 1280 x720 | HDTV<br>Atenção: Por se tratar de<br>uma resolução alta e de boa<br>qualidade, essa função requer<br>o uso de cartão SDHC classe<br>6(*), caso contrario, ela ficará<br>desabilitada.<br>Nessa resolução, a duração<br>máxima de cada gravação<br>será de aproximadamente<br>24 mins. Sendo assim, a<br>câmera irá parar de gravar<br>automaticamente. Se desejar,<br>inicie uma nova gravação. |
| 6 <u>40</u> | 640 X 480 | Alta qualidade.                                                                                                    |
| 320         | 320 x 240 | Normal.                                                                                                    |
|             | Internet  | Consulte o Modo Internet a seguir.                                                                                                    |

(\*) Os cartões de memórias SDHC possuem maior espaço de armazenamento e maior taxa de transferência de arquivo. No entanto, antes de adquirir o cartão de memória SDHC certifique-se de que o mesmo seja classe 6.

#### Modo Internet

A internet oferece vários tipos de padrões para **upload (Transferência de arquivo)**. Na maioria dos sites, os vídeos devem ter como padrão, o tamanho reduzido e com limitação de tempo nas gravações.

O modo internet permite que suas filmagens sejam gravados com as configurações pré-definidas, ou seja, interrompe a gravação ao atingir o limite de 10 minutos e com resolução em 640X480. Desta forma, suas filmagens estarão prontas para upload de forma rápida e que a maioria dos sites como os de relacionamento exigem.

#### Balanço de Branco / Medição / Modo Cor

Para as definições acima, consulte a página 28.

#### Pré-Gravação

Quando a função estiver ativada, a câmera grava os três primeiros segundos antes de pressionar o **botão disparador.** Desta forma, ao término da filmagem

### Visualizando

os três segundos que antecederam o momento do disparo estarão registrados no mesmo arquivo.

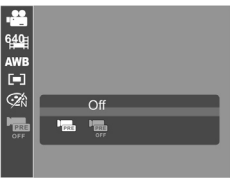

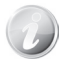

O ícone do modo será exibido em vermelho antes da gravação.

#### Visualizando

Você pode reproduzir as imagens, Filmagens e áudios em sua câmera.

#### Visualizando em navegação simples

Visualize os arquivos um por um no monitor LCD. Para ver imagens, filmagens e gravações de voz, siga os passos abaixo.

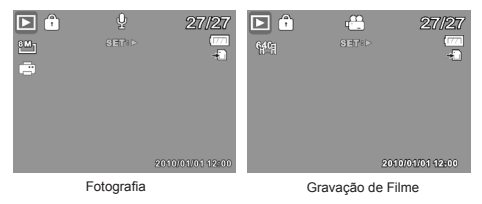

 Com a câmera ligada, deslize a chave de modo para a posição ►.
 Utilize os botões
 ou > para alternar entre os arquivos (imagem / Filmagem / voz).

3. Para reproduzir uma filmagem, ou gravação de voz, pressione o **botão SET**.

#### Exibindo em Miniaturas

Esta função permite visualizar nove imagens em miniaturas, facilitando a forma de busca dos arquivos registrados na memória.

Para definir o modo 9-imagens

 Deslize a chave de modo para a poição .
 Gire a alavanca do zoom uma vez na posição .
 para entrar no modo 9-imagens.

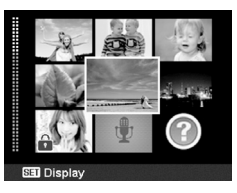

Gravação de Voz

3. Utilize o botão

de navegação 4 direções para alternar entre os arquivos.

4. Pressione o **botão SET** para selecionar a imagem e visualizá-la normalmente.

8

2010/01/01 12:00

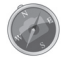

#### Barra de Rolagem

Note: Quando a barra de rolagem aparecer no canto esquerdo do monitor LCD, indica que a tela pode ser deslocada para cima ou para baixo, permitindo assim que os outros arquivos sejam vistos.

1. Utilize o **botão de navegação 4 direções** pressionando-o para a esquerda e selecione a barra de rolagem.

2. Mova a barra para cima/ para baixo ou selecione o arquivo desejado utilizando o **botão de navegação 4 direções.** 

Para definir o modo de Calendário:

 Deslize a chave de modo para a posição .
 Gire a alavanca do zoom duas vezes para
 e visualize miniaturas no modo calendário.
 Utilize o botão de navegação 4 direções para alternar entre os arquivos.

| Sun  | Mon | Tue | Wed | Thu | Fri | Sat |
|------|-----|-----|-----|-----|-----|-----|
|      |     |     |     |     |     | 1   |
| (?)e |     |     | R   |     | 7   | 8   |
| 8    | 10  | 199 | 18  | 10  | 14  | 15  |
| 18   | 17  | 18  | 18  | 80  | 81  | 22  |
|      | 26  | 85  |     | 27  | 88  | 29  |
| 80   | 91  |     |     | 20  | 009 | . 8 |
|      |     |     |     |     |     |     |

4. Pressione o **botão SET** para selecionar a imagem e visualizá-la normalmente.

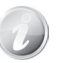

#### Modo Calendário

Aparecerá na tela o primeiro arquivo salvo na data, incluindo imagens, filmagens, gravações de voz ou mensagens de erro (Imagens editadas que não podem ser visualizadas na câmera).

Gire a alavanca do zoom na posição **•••** para retornar ao **modo 9-imagens**.

#### Ícones em Miniaturas:

Quando você visualiza as miniaturas, algumas imagens podem conter ícones. Esses ícones indicam o tipo de arquivo ou erro.

| Ícones | Тіро               | Descrição                                                                                           |
|--------|--------------------|----------------------------------------------------------------------------------------------------|
| Ţ      | Gravação<br>de Voz | Indica um arquivo de<br>gravação de voz.                                                            |
| ?      | Erro<br>de Arquivo | Indica um erro de<br>arquivo ou imagens<br>editadas que não<br>podem ser visualizadas<br>na câmera. |

### Visualizando

#### Ampliando as Imagens

Esta função está disponível apenas para fotografias.

Durante a visualização normal da imagem, gire a alavanca do zoom para até a quantidade de zoom desejada.

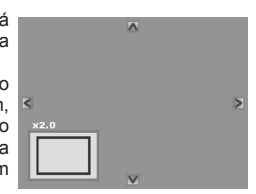

As **4 setas** no monitor LCD, indicam que a imagem foi ampliada.

Você pode aplicar zoom para visualizar uma imagem em até 12X.

Utilize o **botão de navegação 4-direções** para explorar a imagem ampliada.

Pressione o **botão menu** para voltar ao tamanho original de exibição.

#### Reproduzindo as filmagens

1. Deslize a chave de modo para a posição 🕨.

2. Utilize os **botões** ◀ ou ▶ para alternar entre os arquivos. As filmagens serão indicados pelo ícone no monitor LCD.

3. Pressione o **botão SET** para reproduzir a filmagem.

4. Durante a reprodução pressione e segure os **botões** ou para avançar ou retroceder de forma rápida. A câmera permite avançar e retroceder

em velocidade de até 4x.

5. Durante a reprodução, use a alavanca do zoom para controlar o volume. Gire para a umentando o volume o u u para diminuir o volume.

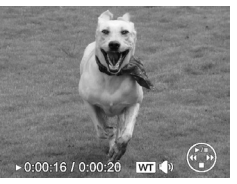

6. Pressione o botão A para pausar a reprodução e novamente o botão A para retomar.

7. Para avançar ou retroceder a filmagem quadro a quadro, pressione o **botão** para pausar a reprodução e pressione os **Botões** ou .

8. Pressione o **botão v** para parar a reprodução.

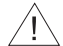

Durante a pausa, avanço ou retrocesso de forma rápida, as informações serão mostradas no LCD, exceto o ícone wit ()). O volume não pode ser ajustado durante a pausa, avanço ou retrocesso de forma rápida.

#### Capturando Imagens de uma filmagem

Durante a visualização de uma filmagem, pressione o botão para pausar o filme no instante que deseja capturar a foto.
 Pressione o botão disparador para salvar a imagem congelada

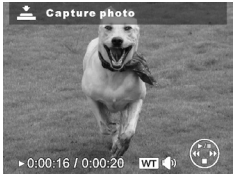

em uma nova fotografia.

3. Para visualizar a imagem salva, pare a reprodução e pressione os **botões** ou para alternar entre os arquivos salvos na memória.

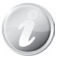

Esse recurso não funciona quando o cartão de memória estiver cheio ou a pasta não puder ser criada. O ícone aparecerá na tela também.

#### Reproduzindo Gravação de Voz

1. Deslize a chave de **modo** para a posição

▶. 2. Utilize os botões d ou b para alternar entre os arquivos. Ao visualizar um arquivo de gravação de voz, o monitor LCD exibe o

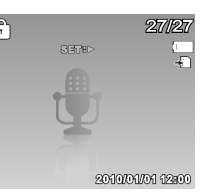

leiaute da tela referente ao modo. Veja a figura ao lado.

3. Pressione o **botão SET** para reproduzir a gravação de voz.

4. Durante a reprodução, utilize a alavanca do zoom para controlar o volume. Gire a alavanca do zoom na posição [4] para aumentar o volume ou gire na posição [4] para diminuir.

- 5. Pressione o **botão k** para pausar a reprodução.
- 6. Pressione o **botão (** novamente para retomar.
- 7. Pressione o **botão V** para parar a reprodução.

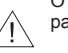

O volume não pode ser ajustado durante a pausa.

#### Reproduzindo Nota de Voz

Um memorando de voz pode ser gravado separadamente e anexado a uma imagem. Consulte a pág. 60 para saber como gravar um memorando de voz.

1. Deslize a **chave de modo** para a posição

▶.

 Utilize os botões
 ou ▶ para alternar
 entre os arquivos. Ao
 visualizar uma imagem
 com memorando de

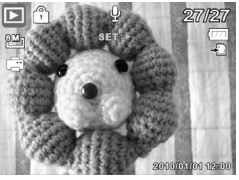

voz, o ícone será exibido no monitor LCD. Veja a figura ao lado.

3. Pressione o **botão SET** para reproduzir o memorando de voz.

4. Gire a alavanca do zoom na posição 🚺 para aumentar o volume ou gire na posição 🗰 para diminuir.

5. Pressione o **botão** 🔺 para pausar a reprodução.

- 6. Pressione o **botão (** novamente para retomar.
- 7. Pressione o **botão** V para parar a reprodução.

O volume não pode ser ajustado durante a pausa.

#### Excluindo Imagem/ Filmagem / Gravação de Voz

#### Existem duas formas de excluir um arquivo:

- Utilizando o botão excluir ou;

- Utilizando o menu de configurações do **modo reprodução** (Consulte a pág. 56).

#### Usando o botão excluir

• (b) Utilize o botão função / excluir para apagar os arquivos.

 Deslize a chave de modo para a posição ►.
 Utilize os botões ◀ ou

para alternar entre os arquivos.

3. Selecione o arquivo desejado, e em seguida pressione o **botão excluir**.

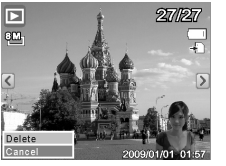

 Na janela de confirmação, selecione a opção excluir, e em seguida pressione o botão SET para confirmar a exclusão do arquivo.

5. Para sair selecione a opção cancelar.

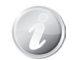

Os arquivos protegidos não podem ser apagados. Quando você tentar apagar um arquivo protegido, aparecerá imediatamente uma mensagem no LCD "Cartão Bloqueado".

### Menu Reprodução

O menu reprodução permite editar imagens, gravação de voz e as configurações de reprodução.

Acessando o menu reprodução:

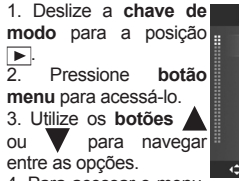

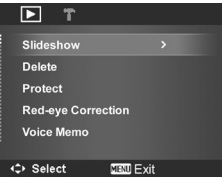

4. Para acessar o menu,

pressione uma vez o **botão >** ou **botão SET.** 

5. Altere as definições do submenu usando o **botão de** navegação 4 direções.

6. Pressione o **botão SET** para confirmar e aplicar as configurações.

#### Apresentação de Slides (Slide Show)

A função apresentação de slides permite a reprodução de suas imagens automaticamente, sendo uma de cada vez.

#### Para iniciar a apresentação de slides:

1. Deslize a chave de modo para a posição **>**.

2. Pressione botão menu para acessar as configurações do modo.

3. Utilize o **botão** v até a opcão apresentação de slides.

4. Defina as configurações da apresentação (ver abaixo).

5. Pressione o botão SET sobre a opção iniciar para começar a apresentação.

6. Durante a apresentação, pressione o botão SET para pausar.

7. Aparecerá uma janela com a opção de continuar ou sair da apresentação.

8. Pressione o botão SET para confirmar a seleção.

#### Para definir as configurações de apresentação:

Slideshow

Interval

Repeat

<tb>t Select

Transition

Cancel

Ġ.

 $\sim$ 

SET OK

1. A partir do submenu apresent. slides. utilize os botões ou V para acessar as opcões. 2. Selecione a opção intervalo Pressione os

botões 🗲 ou 🕨 para aiustar o intervalo:

1 seq. 3 seg. 5 sea. 10 seq.

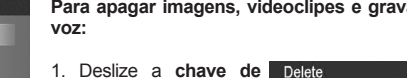

1. Deslize a chave de modo para a posição **>**. 2. Pressione o botão menu para acessá-lo.

3. Selecione a opcão excluir.

4. O submenu excluir é exibido no monitor I CD

ou para ajustar as transições disponíveis: Horizontal

Reduzir Desaparecer Aleatório

4. Selecione a opção repetir. Pressione os botões ou para ativar ou desativar a funcão.

3. Selecione a opcão transição. Pressione os botões

#### Excluir

A função excluir permite remover arguivos da memória interna ou do cartão de memória. Arquivos protegidos não podem ser apagados. Para excluir arquivos, desproteja-os primeiro. (Consulte a pág. 58).

Para apagar imagens, videoclipes e gravações de

Voice Only Multi All 2 Select SET OK

## TR⊜N

Visualizando

Único. Apagará somente o arquivo visualizado. Apenas Voz. Apagará somente o memorando de voz anexado a imagem, porém a foto permanecerá armazenada na memória.

**Múltipla.** Selecionar um, ou, mais arquivos para serem apagados ao mesmo tempo.

Todos. Apagar todos os arquivos.

#### Para excluir um arquivo:

1. Selecione a opção único e as imagens serão exibidas no monitor LCD.

2. Use os **botões** ou para alternar entre

as imagens.

3. Ao selecionar o arquivo desejado, selecione opcão **excluir**.

4. Pressione o botão SET para excluir.

5. A próxima imagem será exibida no monitor LCD. Para apagar outros arquivos, repita os processos anteriores.

6. Para sair da função **excluir** e voltar as opções de menu, pressione **cancelar**.

#### Para excluir nota de voz:

1. Deslize a chave de modo para a posição 🕨.

a imagem que contém o memorando de voz anexo. 3. Pressione o **botão menu** para acessar as

2. Use os botões

ou ▶ para encontrar

configurações do modo.

- 4. Use os botões 🔺 ou
- selecione a opção **excluir**.
- 5. No submenu excluir, selecione apenas voz.
- 6. Selecionar a opção sim para confirmar.

7. Pressione **botão SET** para apagar a nota de voz e voltar ao modo reprodução.

#### Para excluir um ou mais arquivos:

1. Selecione a opção múltipla e as imagens serão exibidas em miniaturas no monitor LCD.

 Use o botão de navegação 4 direções para alternar entre os arguivos que deseia

excluir.

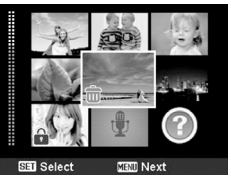

3. Selecione os arquivos que deseja apagar pressionando o **botão SET**.

4. Pressione **botão menu** e selecione a opção **sim** para confirmar a operação.

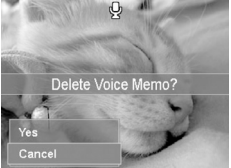

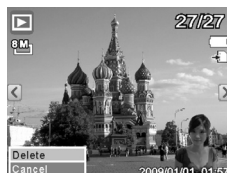

58

proteger.

#### Para excluir todos os arquivos:

1 Selecione todos no submenu excluir. Uma mensagem de confirmação aparecerá. 2. Selecione a opcão sim e pressione 0 botão SET para excluir todos os arquivos.

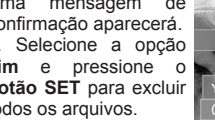

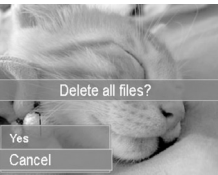

#### Proteger

8

Essa função impedirá que as imagens sejam apagadas por engano, os arguivos protegidos contem um ícone de cadeado quando visto no modo de reprodução.

#### Para proteger os arquivos:

1 Deslize a chave de modo para a posição . 2. Pressione o botão menu. 3. Selecione а opção

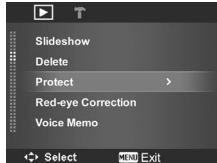

#### Selecione as configurações disponíveis:

Único: Selecione um arquivo para proteger / desproteger.

Múltipla: Selecione vários arquivos para proteger / desproteger.

Bloquear Tudo: Proteger todos os arquivos. Desbloquear Tudo: Desproteger todos os arquivos.

#### Para proteger / desproteger um único arquivo:

1. Selecione a opção único e as imagens serão exibidas no monitor I CD 2. Use os botões 🗲 ou

para alternar entre as

imagens.

| Multi      |  |
|------------|--|
| Lock All   |  |
| Unlock All |  |

3. Selecione o arquivo deseiado e pressione o botão SET sobre a opção proteger / desproteger.

5. Para sair da função proteger e voltar às opções de menu, pressione sair.

#### Para proteger / desproteger um ou mais arquivos (múltipla):

1. Selecione a opção múltipla e as imagens serão exibidas em miniaturas no monitor I CD

2. Use o botão de navegação 4 direções para alternar entre os arquivos que deseja bloquear / desbloquear.

3. Selecione os arguivos que serão protegidos / desprotegidos pressionando o botão SET.

4. Pressione botão menu e selecione a opção sim para confirmar a operação.

# TRØN

### Visualizando

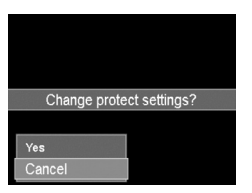

#### Para bloquear todos os arquivos:

 No submenu proteger, escolha a opção bloquear tudo.
 Na janela de confirmação, escolha a opção sim para proteger todos os arquivos salvos na memória, ou, escolha a opção cancelar para

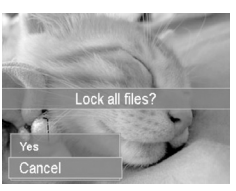

voltar ao menu de configurações.

#### Para desbloquear todos os arquivos:

1. No submenu proteger, escolha a opção desbloq tudo.

2. Najanela de confirmação, escolha a opção sim para desproteger todos os arquivos salvos, ou escolha a opção cancelar para

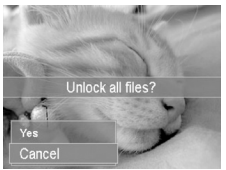

voltar ao menu e os arquivos continuarão protegidos.

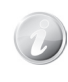

Os arquivos protegidos não podem ser apagados pelo recurso excluir Arquivos. A formatação exclui todos os arquivos, inclusive os protegidos.

#### Correção de Olhos Vermelhos

Esta função é usada para reduzir o efeito dos olhos vermelhos nas imagens registradas. Essa função está disponível apenas para fotografias. A correção de olhos vermelhos pode ser aplicada a uma imagem várias vezes, mas a qualidade poderá deteriorar-se gradualmente.

#### Para ativar a correção de olhos vermelhos:

 Deslize a chave de modo para a posição ►.
 Pressione os botões
 ou ► para alternar entre as imagens.

3. Pressione o **botão menu** para acessar as configurações do modo reprodução.

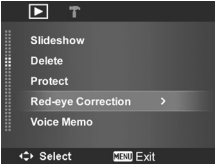

4. Selecione correção de olhos vermelhos.

5. Selecione **iniciar** e pressione o **botão SET** para iniciar a correção.

6. Após completar a correção de olhos vermelhos, uma seleção de opções será exibida.

Substituir: Salvar e substituir o arquivo antigo pelo

### Visualizando

# TR SN

#### novo.

Salvar como: Salva a imagem como um novo arquivo e mantém o antigo.

Cancelar: Cancelar correção de olhos vermelhos.

7. Pressione o **botão SET** para salvar / cancelar as alterações.

#### Nota de Voz

Essa função permite que sejam gravados 30 segundos de memorando e anexado a uma imagem.

#### Para gravar nota de voz:

1. Deslize a chave de modo para a posição 🕨.

2. Pressione os **botões** tube para alternar entre as imagens e selecionar uma que deseja salvar a nota.

3. Pressione o **botão menu** para acessar as configurações do **modo reprodução**.

4. Selecione nota de voz.

5. Selecione a opção **iniciar** e em seguida pressione o **botão SET** para começar a gravação.

6. Grave até 30 segundos de memorando, ou pressione o **botão SET** para interromper a gravação.

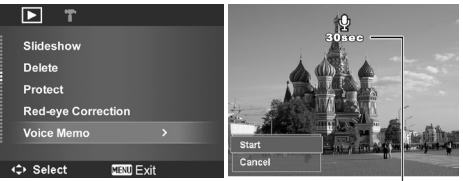

Tempo restante (em segundos) para gravação.

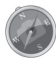

Se você optar por gravar uma nota de voz, cuja imagem já possui um memorando, a nota antiga será substituída pela nova.

#### Modo Cor

Essa função permite ajustar e editar imagens para aplicar diferentes cores ou tons de um efeito mais artístico. Imagens editadas nesta função são salvas como um novo arquivo.

#### Para ativar modo cor:

1. Deslize a chave de modo para a posição 🕨

2. Pressione os **botões** ou para alternar entre os arquivos e selecionar a imagem a ser editada.

3. Pressione o **botão menu** para acessar as configurações do modo reprodução.

4. Utilize os **botões a** ou **v** e selecione a opção **modo cor.** 

Descrição

A tabela mostra as configurações disponíveis:

Itom

Ísana

5. No submenu do modo cor, pressione os botões dou bara navegar e selecionar uma opção. À medida que você ajusta as definições, o monitor LCD exibe a imagem de forma sincronizada aplicando configurações as de cores. Pressione o botão SET para gravar e confirmar as alterações.

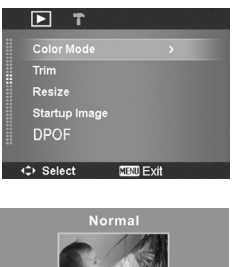

|                                    | Normal           | Nenhum efeito é<br>acrescentado à imagem.          |
|------------------------------------|------------------|----------------------------------------------------|
| <b>A</b> s                         | Sépia            | A imagem é salva em tom<br>de sépia.               |
| BW                                 | PB               | A imagem é salva em tom<br>de preto e branco.      |
| Neg                                | Negativo         | A imagem apresenta ser o oposto da imagem natural. |
| <b>A</b>                           | Mosaico          | A imagem é salva com<br>mosaicos.                  |
| <b>A</b> R                         | Vermelho<br>Vivo | A imagem é salva com<br>tonalidade avermelhada.    |
| <b>Ģ</b> ′ <sub>G</sub>            | Verde Vivo       | A imagem é salva com tonalidade esverdeada.        |
| <b>⊘</b> <sup>™</sup> <sub>B</sub> | Azul Vivo        | A Imagem é salva com tonalidade azulada.           |

#### Recortar

8

A função recortar permite editar uma imagem reduzindo seu tamanho. Essa função está disponível apenas para fotografias.

Color Mode

Startup Image

MENU Exit

Resize

♦ Select

#### Para recortar a imagem:

 Deslize a chave de modo para a posição
 .

2. Use os **botões** ou **b** para navegar e selecionar uma imagem a ser recortada.

3. Pressione o **botão** menu para acessar

as configurações do modo reprodução.

4. Selecione **recortar.** O leiaute da tela recorte será exibido no monitor LCD.

5. Utilize a **alavanca do zoom** para alterar o tamanho das fotos.

6. Utilize o **botão de navegação 4 direções** para mover a imagem.

7. Pressione o botão SET para confirmar o recorte.

8. Na janela de confirmação, selecione:

Substituir: Salvare substituiro arquivo antigo pelo novo. Salvar como: Salvar a imagem como um novo arquivo e manter o antigo.

Cancelar: Cancelar recorte.

9. Pressione o botão SET para salvar / cancelar.

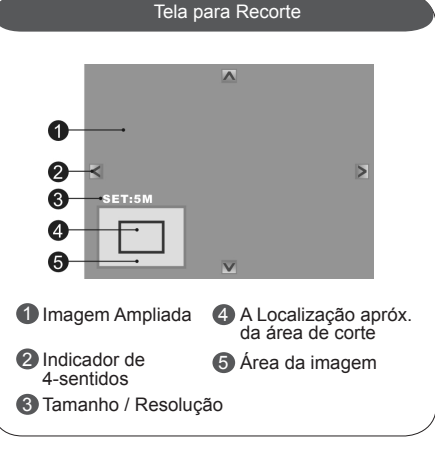

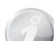

A função recorte não está disponível para imagens com formato VGA.

Todas as imagens serão cortadas no formato 4:3, independentemente da resolução original da imagem.

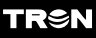

#### Redimensionar

Redimensiona uma imagem e salva na memória, porém para um tamanho menor disponível.

#### Para redimensionar uma imagem:

1. Deslize a chave de modo para a posição

I. Use os botões ou
 Dera alternar entre as imagens a serem redimensionadas.

3. Pressione o **botão menu** para acessar as configurações do modo reprodução.

 Selecione a opção redimensionar. O submenu redimensionar será exibido no monitor

LCD. 5. Selecione o tamanho entre: 8M, 5M, 3M, e

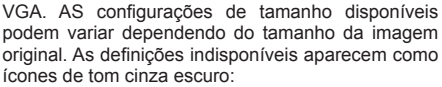

- 6. No tamanho desejado, pressione o botão SET.
- 7. Na janela de confirmação, selecione:

Substituir. Salvare substituiro arquivo antigopelo novo.

Resize 8M 5M 3M VGA Select E33 0K

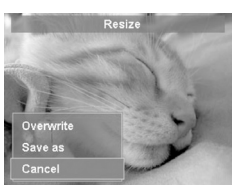

Salvar como. Salva a imagem como um novo arquivo e mantém o antigo.

Cancelar. Cancela a função.

6. Pressione o botão SET para salvar / cancelar.

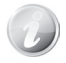

A função de redimensionamento não está disponível para imagens com os tamanhos: 3:2, 16:9, VGA

#### Imagem Inicial

Você pode especificar a imagem a partir das imagens registradas pela câmera.

- 1. Deslize a **chave de modo** para a posição ►.
- 2. Pressione **botão menu** para acessar as

configurações do modo reprodução.

3. Utilize os **botões a** ou **v** e selecione a opção **imagem inicial.** 

4. Na janela de opções, selecione:

Sistema: Usa a imagem padrão da câmera.

Minha Foto: Utilize os botões 🚽 ou selecionar a imagem desejada.

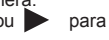

Desligado: Desativa a imagem de inicialização.

3. Pressione botão SET para aplicar as mudanças.

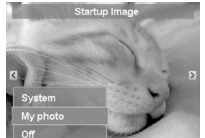

### Visualizando

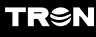

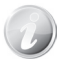

A imagem inicial será exibida mesmo que a imagem selecionada seja excluída.

#### DPOF

DPOF é a abreviatura de "Formato de Ordem de Impressão Digital", que permite embutir informações de impressão em seu cartão de memória. Você pode selecionar as imagens e a quantidade a serem impressas. As impressões serão feitas diretamente na impressora através do cartão de memória SD. Desta forma, a impressora irá ler as informações contidas no cartão e imprimirá as imagens selecionadas nas quantidades especificadas.

#### Para definir DPOF:

 Deslize a chave de modo para a posição
 Dessione o botão menu para acessar as configurações do modo reprodução.

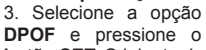

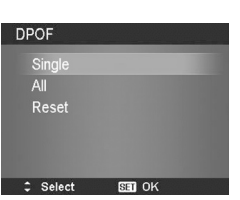

**botão SET.** O leiaute da tela será exibido no monitor LCD, selecione:

Único: Selecione uma única imagem para definir a quantidade de impressão.

**Todos:** Marcar todas as imagens no cartão de memória e a quantidade será a mesma para todas. **Redefinir:** Restaurar todas as definições DPOF para a configuração padrão inicial.

# Para definir DPOF em uma única imagem / todas as imagens:

1. Selecione único ou todos no submenu DPOF e pressione o botão SET.

 Para uma única imagem, utilize os botões ◀ ou ▶ para escolher as imagens que serão impressas.

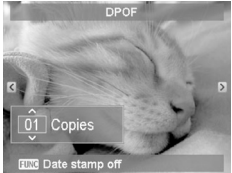

3. Especifique a quantidade de cópias utilizando os **botões** ▲ ou ♥ para aumentar ou diminuir a quantidade. Repita os passos 2 e 3 para cada imagem que deseja imprimir. No caso de **todos**, selecione somente a quantidade de impressão. 4.Pressioneo**botãofunção/excluirp**araalternarentre ativar e desativar a impressão da data nas imagens. 5. Pressione o **botão SET** para salvar as definições **DPOF.** 

#### Para redefinir DPOF:

 Selecione redefinir no submenu DPOF e uma mensagem de confirmação aparecerá.
 Selecione sim para voltar as configurações ao padrão inicial, ou, cancelar para manter a última configuração.

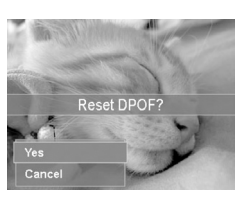

#### Mancha Radial

A Mancha Radial é um efeito que distorce a imagem em torno de um ponto, simulando o resultado de um zoom ou rotação da câmera.

#### Para definir mancha radial a uma imagem:

 Deslize a chave de modo para a posição
 .

2. Pressione botão menu para acessar as configurações do modo reprodução.

3. Utilize os **botões** ou e selecione a opção **mancha radial.** 

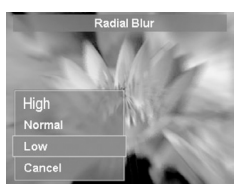

4. Pressione o botão SET para acessar a função e a

janela de opção será exibida:

Alto; Normal; Baixa; Cancelar

5. Utilize os **botões** va para escolher o nível de distorção. À medida que você ajusta as definições, o monitor LCD exibe a imagem distorcida de forma sincronizada.

6. Pressione o **botão SET** para acessar a função e a janela de opção será exibida:

Substituir: Salva e substitui o arquivo antigo pelo novo.

Salvar como: Salva a imagem como um novo arquivo e mantém o antigo.

Cancelar: Cancela mancha radial.

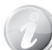

Este recurso não esta disponível para as resoluções 3:2 e 16:9.

#### Usando o Menu de Configurações

Você pode acessar o menu de configurações se estiver no **modo gravação** ou **modo reprodução**. O menu de configurações permite alterar as definições gerais da câmera.

#### Para ir ao menu de Configurações:

1. Pressione botão menu para acessar o menu de gravação/ reprodução.

2. Use os **botões** ◀ ou para mudar a guia de menu para o menu de configurações.

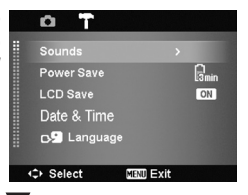

3. Use os **botões a** ou **v** para alternar as opções do menu.

4. Para selecionar um item, pressione o **botão SET** ou botão **>**.

5. Altere as definições do submenu usando o **botão** de navegação de 4 direções.

6. Pressione o **botão SET** para confirmar e aplicar as configurações.

7. Se necessário, pressione novamente o **botão menu** para sair

#### Ajustando os Sons

Utilize esta função para controlar os sons produzidos pela câmera. 1. A partir do menu de **configurações**, selecione

opcão sons e pressione o

botão SET.

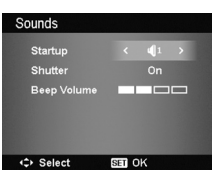

2. Escolha as configurações de **som**.

3. Pressione o **botão SET** para confirmar as alterações.

| Item             | Config.<br>Disponível             | Descrição                                                                                                    |
|------------------|-----------------------------------|----------------------------------------------------------------------------------------------------|
| Configuração     | Som 1, Som 2,<br>Som 3, Desligado | Seleciona o som<br>de inicialização<br>quando a câmera<br>é ligada.                                                                                                  |
| Obturador        | Ligado<br>Desligado               | Ativa ou desativa<br>o som do disparo<br>quando o botão<br>disparador é<br>pressionado. Este<br>recurso não está<br>disponível para<br>filmageme gravação<br>de voz. |
| Volume do<br>Bip | 0- 4                              | Ajuste do volume.                                                                                                    |

# Usando o Menu de Configurações

#### Definindo Economia de Energia

Esta função permite que você configure o tempo de inatividade da câmera para ser desligada de forma automática. Após o tempo pré-definido, o LCD será desativado e, após um minuto, em situação de espera, a câmera será desligada.

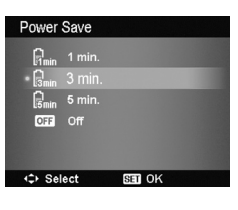

# Esta função não está disponível nos seguintes casos:

- Durante uma gravação de voz ou de vídeo.
- Durante a reprodução de slides, vídeo, voz.
- Utilizando a conexão USB.

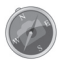

Deixar definido "**DESLIG**." pode fazer com que a carga da bateria acabe rapidamente caso a câmera fique ligada por um longo período.

#### Definindo a Proteção de LCD (Prot. LCD)

Esta função permite que o LCD diminua o brilho após 20 segundos em que a câmera fique inativa ajudando a economizar o consumo de bateria. Pressione qualquer botão para retomar a luminosidade normal. O LCD da câmera entra em modo de descanso quando nenhum botão for pressionado.

A função proteção de LCD, embora habilitado, não funciona durante a apresentação de slides, gravação e reprodução de vídeo.

| LCD Save |        | _ |
|----------|--------|---|
| • ON On  |        |   |
| OFF Off  |        |   |
|          |        |   |
|          |        |   |
|          |        |   |
| ↔ Select | SET OK |   |

#### Configurando a Data & Hora

Este recurso permite definir data e hora da sua câmera. Essa função é útil para que a data seja impressa mas fotos.

#### A câmera usa o formato 12 horas:

 Pressione os botões ou para ajustar data e hora. Mantendo pressionado o botão, as alterações de valores numéricos ocorrem de forma contínua.

2. Pressione o **botão SET** para confirmar as alterações.

| Date & Time                                  |  |
|----------------------------------------------|--|
| 2010.1.1 YY/MM/DD                            |  |
| 12:00 ÂM                                     |  |
| <ul> <li>♦ Select</li> <li>SEI OK</li> </ul> |  |

# Usando o Menu de Configurações

#### Configurando o Idioma

Especificar em que idioma os menus e mensagens devem ser exibidos no monitor LCD.

#### 1. Use o botão de navegação 4 direções

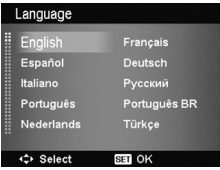

para percorrer a lista e selecione o idioma desejado. 2. Pressione o **botão SET** para confirmar e aplicar a configuração.

# Configurando os Números de Arquivos (Numer Arquivo)

Esta função permite que você selecione o método para atribuir os números aos arquivos.

#### As configurações disponíveis são:

Séries: Atribui o número de arquivos em sequência, mesmo quando a pasta é alterada. Redefinir: Inicia em

0001 cada vez que a pasta for alterada ou a memória formatada.

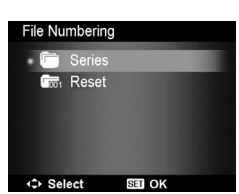

Para compreender a estrutura de pastas e arquivos

de sua câmera, consulte a página 73.

#### Ajustando a Saída para TV

Use a função **Saída TV** para ajustar o sinal de saída de vídeo, e para acomodar diferentes configurações regionais. Se a TV não estiver definida corretamente, a imagem pode não aparecer.

#### As configurações disponíveis são:

NTSC: Aplicável no Japão, EUA, Canadá, Taiwan e outros. PAL: Aplicável na Europa, Ásia (excluindo Taiwan), Oceania e outros.

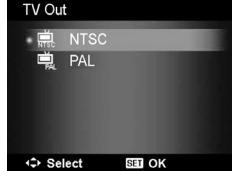

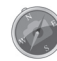

Verifique se o sistema de cor da TV é o mesmo selecionado na câmera. Caso contrário, a imagem pode não aparecer.

# Usando o Menu de Configurações

#### Configurando o Brilho do LCD

Selecione um nível de brilho do monitor LCD.

#### As configurações disponíveis são:

 Auto:
 Detecta

 a uto m a ti ca m e n te
 a

 a luz do ambiente

 para
 determinar

 o brilho do LCD.

 Brilho:
 Aumenta o

 brilho do LCD.

 Normal:
 Brilho do LCD normal.

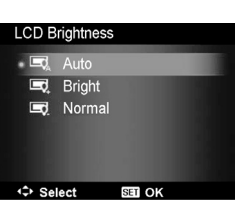

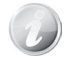

Quanto maior o nível de luminosidade do LCD, maior será o consumo da bateria.

# Definindo o Conjunto de Memória (Conj de Memória)

Este função permite formatar a memória interna, ou cartão de memória, apagando todas as imagens ou dados armazenados.

#### As configurações disponíveis são:

Formatar: Apagará todos os arquivos armazenados atualmente na memória utilizada.

**Copiar cartão:** Selecione para copiar todos os arquivos armazenados na memória interna para o cartão de memória.

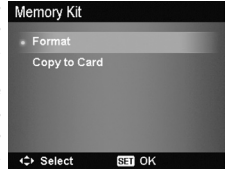

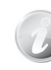

Se houver imagens salvas na memória interna, estas poderão ser copiadas para o cartão de memória quando inserido na câmera, utilizando aopção "copiar p cartão". Se houver um cartão de memória inserido na câmera, automaticamente todos os arquivos serão salvos no mesmo. Se não houver nenhum cartão de memória, ou a memória interna estiver vazia, a função "**copiar p cartão**" estará desativada. Conexões

#### Reajustando Tudo (Reset)

Utilize esta função para restaurar as configurações de fábrica. No entanto, as definições a seguir são exceções e não são afetados pela redefinição.

Data e hora Idioma Saída TV Balanço de branco Exposição Manual

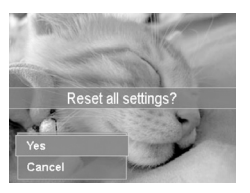

### Conexões

Você pode conectar sua câmera à TV, computador ou impressora.

#### Conectando sua câmera à TV

Você pode reproduzir as imagens numa tela de TV. Antes de conectar qualquer dispositivo de vídeo, certifique-se de selecionar NTSC / PAL para corresponder ao padrão de transmissão do equipamento de vídeo que você vai conectar a câmera.

#### Para conectar a câmera a uma TV

1. Certifique-se de que o sistema de cor do televisor é o mesmo selecionado na câmera: NTSC / PAL. (Consulte a pág. 68).

 Com a câmera e o televisor desligados, conecte o cabo AV / Áudio & Vídeo (opcional) na entrada de áudio/vídeo do televisor e na saída USB da câmera.

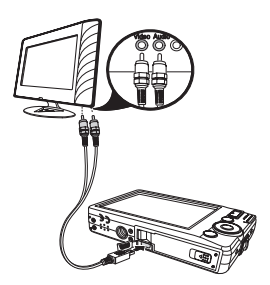

- 3. Ligue o televisor e a câmera.
- 4. Selecione o canal AV referente a entrada de vídeo

### Conexões

10

#### do televisor.

5. O monitor LCD da câmera permanecerá desligado durante a conexão. Só será possível visualizar os arquivos e realizar as configurações através do monitor da TV.

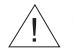

Desligue a câmera e o televisor antes de desconectar os cabos.

Para a visualização das imagens no televisor é necessário o cabo AV / Áudio & Vídeo (opcional) e que a TV tenha plugues de entrada para áudio e vídeo.

# Conectando a câmera no PC

Transferindo os arquivos para o seu computador.

1. Ligue o computador.

2. Conecte o cabo USB na câmera e ao computador conforme figura ao lado.

3. Ligue a câmera.

4. Será mostrado no monitor LCD o tipo de conexão: computador ou impressora.

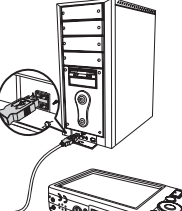

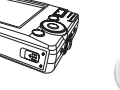

 Selecione a opção computador usando os botões a ou ♥ e pressione o botão SET.
 O PC irá reconhecer a conexão exibindo a mensagem (Conectando).
 Após a conexão ser estabelecida aparecerá no monitor LCD a mensagem (Modo PC).

8. Pronto, agora você pode acessar os arquivos da câmera através de seu computador.

| Computer<br>Printer |          | USB Mode |
|---------------------|----------|----------|
| Computer<br>Printer |          |          |
| Computer<br>Printer |          |          |
| Computer<br>Printer |          |          |
| Computer<br>Printer |          |          |
| Printer             | Computer |          |
|                     | Printer  |          |
|                     | Printer  |          |

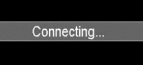

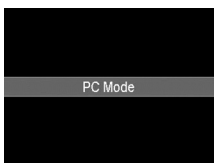

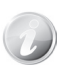

memória interna da câmera cartão de memória aparecerá PC. como disco removível no Após a conexão ser estabelecida. nenhuma imagem será exibida no monitor LCD da câmera.

### Conexões

Você pode imprimir as imagens diretamente

impressora compatível

1. Ligue a impressora,

em seguida verifique

se há papel e se não há

nenhuma mensagem

de erro da impressora. 2. Conecte a câmera à

impressora usando o cabo USB (fornecido).

conforme a "fig. 1", e em

seguida ligue a câmera.

3. A ianela do modo

а PICTBRIDGE.

utilizando

com

Conectando a Câmera à Impressora

uma

funcão

Computer

Printer

USB Mode

USB aparecerá no monitor LCD da câmera. Selecione a opção impressora, usando os botões ▲ ou ▼ e em seguida pressione o botão SET.

4. Escolha um modo de impressão e pressione o botão SET

#### Configurando o Menu de Impressão:

O menu modo de impressão aparecerá após a conexão ser estabelecida entre a câmera e a impressora.

O modo de impressão inclui três definições importantes:

- Imprimir seleção: Apenas uma imagem será selecionada para impressão.
- Imprimir Tudo: Imprime todas as imagens.
- Imprimir Índice: Imprime todas as

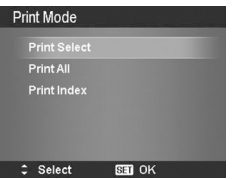

TR⊜N

imagens em forma de miniaturas.

#### Imprimir selecão:

1. Use os **botões** ou 🕨 para alternar entre as imagens que deseja imprimir. 2. Especifique o número de cópias usando os botões 🔺 ou 🔻 para aumentar ou diminuir a quantidade de cópias.

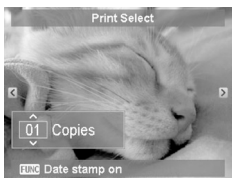

3. Pressione o botão SET para confirmar e entrar no menu de "configurações de impressão".

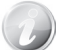

Para fotos com data, consulte configurando estampar (Data e hora) na pág. 48.

fig. 1
## TRSN

## Apêndice

### Imprimir tudo e imprimir índice:

1. Repita os passos de 1 a 3. Em seguida, configure a seleção de impressão.

### Para definir as configurações de impressão:

Print Select Print Cancel Paper Size Default Quality Default ⇔ Select 530 OK

1. Use os **botões** ▲ ou ▼ para selecionar uma opção de impressão.

2. Modifique o tamanho do papel e a qualidade usando os botões ◀ ou ▶ para as definições disponíveis. Cópias (Tamanho do papel): padrão / A4 / 4" X 6" Qualidade: padrão / fina / normal

3. Selecione a opção **imprimir** para iniciar a impressão ou **cancelar** para retornar ao modo de impressão.

### Iniciado a impressão:

. O Monitor LCD aparecerá "Imprimindo agora...". E possível interromper a impressão pressionando o **botão menu.** 

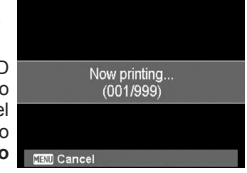

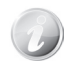

Depois de imprimir todas as imagens selecionadas, desligue a câmera e desconecte-a da impressora.

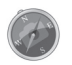

Determinadas funções ou ajustes poderão ficar desabilitados por incompatibilidade, ou, por falta de recursos da impressora.

### Apêndice

#### Sobre nomes e pastas de arquivos

Sua câmera cria automaticamente um diretório específico na memória interna e no cartão de memória para organizar os arquivos registrados.

### Nomes de arquivos

Os nomes de arquivos começam com "DSCI" e são seguidos por uma sequência crescente de números de 4 dígitos. A numeração dos arquivos começa em 0001 quando uma nova pasta é criada.

Se houver uma quantidade de 999 pastas e a quantidade de arquivos atingir 9999, a câmera irá mostrar uma mensagem de aviso: "Impossível criar pasta". Quando isso ocorrer, tente uma das seguintes formas: Redefinir o número de arquivos (Consulte a página 68) ou substitua o cartão de memória.

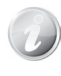

Não renomeie pastas e nomes dos arquivos da memória interna e/ou **cartão SD/SDHC** usando o computador. Isso pode desabilitar a visualização/ reprodução dos arquivos na câmera.

## Possíveis Problemas e Soluções

| Mensagens / Sintomas                    | Causas                                                       | Possíveis Soluções                                                                                                    |
|-----------------------------------------|--------------------------------------------------------------|----------------------------------------------------------------------------------------------------|
| Cartão cheio / Memória<br>interna cheia | Não há espaço disponível<br>na memória interna/cartão<br>SD  | <ol> <li>Certifique-se de que não haja arquivos não compatíveis com<br/>a câmera.</li> <li>Apague os arquivos desnecessários para liberar espaço na<br/>memória.</li> <li>Salve os arquivos em um computador e formate o cartão SD/<br/>Memória interna.</li> <li>Substitua o cartão SD.</li> </ol> |
| A imagem está muito<br>escura           | A compensação de<br>exposição está selecionada<br>para menos | <ol> <li>No modo fotografia, e modo de cena programa, selecione<br/>a opção "compensação da exposição" e deixe ajustado 0EV (<br/>Consulte a pág. 30).</li> </ol>                                                                                                    |
| Cartão bloqueado                        | O cartão de memória SD<br>está protegido                     | <ol> <li>Certifique-se de que a trava do cartão não esteja na posição<br/>"Lock".</li> <li>Substitua o cartão SD.</li> </ol>                                                                                                    |
| Não apaga as imagens                    | A imagem não pode<br>ser apagada por estar<br>bloqueada      | Desative a Função que protege os arquivos de serem apagados<br>(Consulte a Pág. 58).                                                                                                    |
| Nenhuma imagem                          | Os arquivos/ pastas foram<br>renomeados                      | Renomeie os arquivos/ pastas seguindo o padrão da câmera,<br>Ex: pasta=DCIM, subpasta=100DICAM e os arquviso=<br>DSCI0001.jpg, DSCI0002.jpg e assim por diante.<br>Atenção: Não renomear com número de foto já existente. Para<br>mais detalhes, consulte "Nome de Arquivos" na página 73.          |
| Erro de arquivo                         | Erro de formatação de<br>arquivo                             | Salve as imagens em um computador e formate o cartão SD.                                                                                                    |
| Mensagem de erro no<br>cartão           | -Cartão não formatado<br>-Cartão danificado                  | <ol> <li>Salve as imagens em um computador e formate o cartão<br/>SD.</li> <li>Substitua o cartão SD.</li> </ol>                                                                                                    |

## Possíveis Problemas e Soluções

12

| Mensagens / Sintomas            | Causas                                                                                               | Possíveis Soluções                                                                                                    |  |
|---------------------------------|----------------------------------------------------------------------------------------------------|----------------------------------------------------------------------------------------------------|--|
| Bateria fraca                   | -A bateria não foi<br>devidamente carregada                                                          | Siga as instruções neste manual para informações de como carregar a bateria.                                                                                     |  |
| A câmera não liga               | <ul> <li>A bateria não foi inserida<br/>corretamente</li> <li>A bateria está descarregada</li> </ul> | <ol> <li>Insira a bateria corretamente obedecendo à sua polaridade.</li> <li>Carregue a bateria.</li> </ol>                                                      |  |
| Flash não funciona              | <ul> <li>A bateria está fraca</li> <li>O modo de disparo<br/>contínuo está ativado</li> </ul>        | <ol> <li>Carregue a bateria.</li> <li>Desative a função do modo acionador (Consulte a pág. 43).</li> </ol>                                                       |  |
| Fotos tremidas                  | <ul> <li>A câmera não está sendo<br/>firmemente apoiada</li> <li>O flash está desativado</li> </ul>  | <ol> <li>Use tripé.</li> <li>Segure firmemente a câmera evitando tremer no momento<br/>do disparo.</li> <li>Ative o flash em caso de ambiente escuro.</li> </ol> |  |
| Não conecta com o<br>computador | O cabo USB não está devidamente conectado                                                            | 1. Certifique-se de que o cabo USB (fornecido) esteja devidamente conectado à câmera e ao computador.                                                            |  |
| Sem imagem na tela<br>da TV     | Foi definida a saída TV<br>incorreta                                                                 | Selecione a saída TV correta na câmera para corresponder<br>com o sistema do televisor (Consulte a pág. 68).                                                     |  |

### SAC

Siga o tópico "Possíveis problemas e soluções" para corrigir eventuais problemas que possam surgir no aparelho. Caso persista, entre em contato com nosso SAC através do E-mail sac@exafix.com.br, para mais informações vide certificado de garantia e então daremos o suporte necessário.

# Antes de ligar para o SAC preencha os campos abaixo para agilizar o atendimento.

| C.P.F/C.N.P.J.:       |                       |                      |                   |
|-----------------------|-----------------------|----------------------|-------------------|
| Nome:                 |                       |                      | Telefone Res.:    |
|                       |                       |                      |                   |
| E-mail:               |                       |                      | CEP:              |
| Endereço:             |                       |                      | Número:           |
| Telefone Comercial:   |                       | Celular:             |                   |
| Marca:                |                       | Modelo:              |                   |
| Tron                  |                       | QuickShot QLS        | \$140             |
| Problema apresentado: |                       |                      |                   |
| Data da Compra:       |                       | Número de Série:     |                   |
| 1 1                   |                       |                      |                   |
| Valor da Compra:      | Código de Postagem:   |                      | Ordem de Serviço: |
|                       | *Us campos em destagu | les serão fornecido: | s pelo SAC.       |

| Sensor                           | Tipo<br>Pixels             | Sensor CCD: 14M 1/2.3"<br>14 Meaa Pixels                                                                                                    |
|----------------------------------|----------------------------|----------------------------------------------------------------------------------------------------|
| Lente                            | Tipo                       | Zoom Óptico 3x Zoom Digital 5x                                                                                                    |
|                                  | Distância Focal            | f = 6.3 - 18.9 mm                                                                                                    |
|                                  | F No.                      | F = 2.9 - 5.4                                                                                                    |
| Monitor LCD                      |                            | 3" TFT                                                                                                    |
| Auto Foco                        | Alcance                    | Normal : Wide 10cm ~ infinito Tele: 60cm ~ infinito<br>Macro: Wide 10cm ~ 100cm Tele: 60cm ~100cm                                                                                                    |
| Obturador                        | Tipo<br>Velocidade         | Eletromecânico<br>Auto: 1 seg 1/2000 seg., Manual / Noite: 15 seg 1/2000 seg                                                                                                    |
| Exposição                        | ISO                        | Auto, 100, 200, 400, 800, 1600, 3200 e 6400                                                                                                    |
| Flash                            | Modos                      | Automático, Redutor de olhos vermelhos , Flash Forçado,<br>Sincronismo Lento (Slow Sync) e Flash Desligado                                                                                                    |
| Efeitos de Cor                   | Playback                   | Normal, Preto e Branco, Sépia, Negativo, Mosaico, Vermelho Vivido,                                                                                                    |
|                                  | Captura                    | Verde vivido e Azul vivido.<br>Normal, vívido, Sépia, PB, Vermelho vivo, Verde vivo, Azul vivo.                                                                                                    |
| Balanço de Branco                |                            | Automático, Luz do Dia, Nublado, Tungstênio , Fluorescente 1;2 e Manual                                                                                                    |
| Gravação de Voz                  |                            | Gravação de Voz<br>Memorando de Voz                                                                                                    |
| Fotografia                       | Modos<br>Temenho de Imarem | Individual e Disparos Contínuos<br>14M- 4320-32240 nixels<br>3M- 2048-41536 nixels                                                                                                    |
|                                  |                            | 3:2:         420x2880 pixels         16:9:         1920x1080 pixels           8M:         3264x2448 pixels         VGA:         640x480 pixels           5M:         2524x2444 pixels         VGA:         640x480 pixels                                                                                                    |
|                                  | Qualidade de Imagem        | Super Fina, Fina, Normal                                                                                                    |
| Reconhecimento de                | Face -                     | Reconhecimento automático de face (até 10 faces)                                                                                                    |
| Funções Especiais                |                            | Modo Inteligente, Detecção de Pisca, Smile Shutter,<br>Estabilizador de Imagem e Modo Leilão.                                                                                                    |
| Seleções de Cena                 |                            | Automático, Programa, Modo Inteligente, Retrato, Paisagem, Pór do Sol,<br>ContraLuz, Citança, Cena noturna, Fogos de artíficio, Neve, Esportes,<br>Festa, Luz de vela, Retrato de corea noturna, Pede suave,<br>Fuxo de água suave, Alimento, Prédio Texto, Fohagem, Leilão,<br>Caputar sorniso, Detecção de Pisca, Pré-composição, Retrato de amor,<br>Autorretrato, Prindiade de aberura, Prioridade oblurador, Exposição<br>Manual, Gravação de voz, HDR |
| Modo Filmagem                    | Tamanho                    | 1280x720(16:9) Somente com SDHC classe 6, 640x480(VGA),<br>320x240(QVGA), 640X480 para Internet - 10min para gravação.                                                                                                    |
| Memória                          |                            | Memória Interna: 64 MB*<br>Memória Externa compativel com Cartões: SD/SDHC (Até 32GB)                                                                                                    |
| Formato de                       | Imagem                     | JPEG com EXIF 2.2                                                                                                    |
| arquivo                          | Clipe de Filme             | AVI                                                                                                    |
| PictBridge                       | nuio                       | Sim                                                                                                    |
| Visualização de imagens          | Tipos                      | Fotografias, Miniaturas, Slide show com efeitos, videodipes                                                                                                    |
|                                  | Edição                     | Rotação, Correção olhos verm., Modo de cor, Recortar, Redimensionar                                                                                                    |
| Interface                        |                            | Saída USB/AV: 2.0 de Alta Velocidade                                                                                                    |
| Alimentaçao<br>Dimensões (LxAxP) |                            | 92mm x 58mm x 20mm                                                                                                    |
| DITIGUSORS (LAMAR)               |                            |                                                                                                    |

Aprox. 111g (Sem cartão de memória e bateria) Compatível Win 2000/XP/ Vista/ Win7, Mac 10.0~10.4

Peso Driver

### CAPACIDADE APROXIMADA DE REGISTRO COM CARTÃO SD DE 1GB

| Cartão SD 1GB |                |            |      |        |  |
|---------------|----------------|------------|------|--------|--|
| Modo          | Resolução      | Qualidade  |      |        |  |
|               |                | Super Fina | Fina | Normal |  |
|               | 14M            | 171        | 272  | 404    |  |
|               | 3:2            | 192        | 305  | 454    |  |
|               | 8M             | 298        | 468  | 692    |  |
| Fotografia    | 5M             | 464        | 732  | 1074   |  |
|               | ЗM             | 732        | 1132 | 1384   |  |
|               | 16:9           | 877        | 1271 | 1639   |  |
|               | VGA            | 4153       | 4792 | 5663   |  |
|               | 640            | 00:16:56   |      |        |  |
| Filmagem      | 320            | 00:31:01   |      |        |  |
|               | 640 (Internet) | 00:16:56   |      |        |  |
| Voz           | 12:51:34       |            |      |        |  |

### CAPACIDADE APROXIMADA DE REGISTRO COM CARTÃO SDHC DE 16 GB

| Cartão SDHC 16GB |                |            |       |        |  |
|------------------|----------------|------------|-------|--------|--|
| Modo             | Resolução      | Qualidade  |       |        |  |
|                  |                | Super Fina | Fina  | Normal |  |
| Fotografia       | 14M            | 2669       | 4225  | 6310   |  |
|                  | 3:2            | 2999       | 4763  | 7042   |  |
|                  | 8M             | 4627       | 7252  | 10798  |  |
|                  | 5M             | 7252       | 11300 | 16755  |  |
|                  | ЗM             | 11300      | 17354 | 21126  |  |
|                  | 16:9           | 13497      | 19436 | 25574  |  |
|                  | VGA            | 60739      | 69416 | 80986  |  |
| Filmagem         | 640            | 04:24:25   |       |        |  |
|                  | 320            | 08:04:07   |       |        |  |
|                  | 640 (Internet) | 04:24:25   |       |        |  |
| Voz              | 200:35:10      |            |       |        |  |

## TRSN QuickShot QLS140

Contate o nosso SAC para esclarecimentos de dúvidas sobre o produto ou onde encaminhá-lo para realização de reparos.

Caso não haja assistência técnica autorizada em sua cidade, o aparelho será encaminhado para análise na Assistência Técnica central – São Paulo-SP. Neste caso, o SAC informará ao consumidor como ele deverá proceder para enviar seu aparelho à Assistencia Técnica Central.

### E-mail: sac@exafix.com.br

### Site: www.exafix.com.br

Consultar os telefones e mais informações no certificado de garantia.